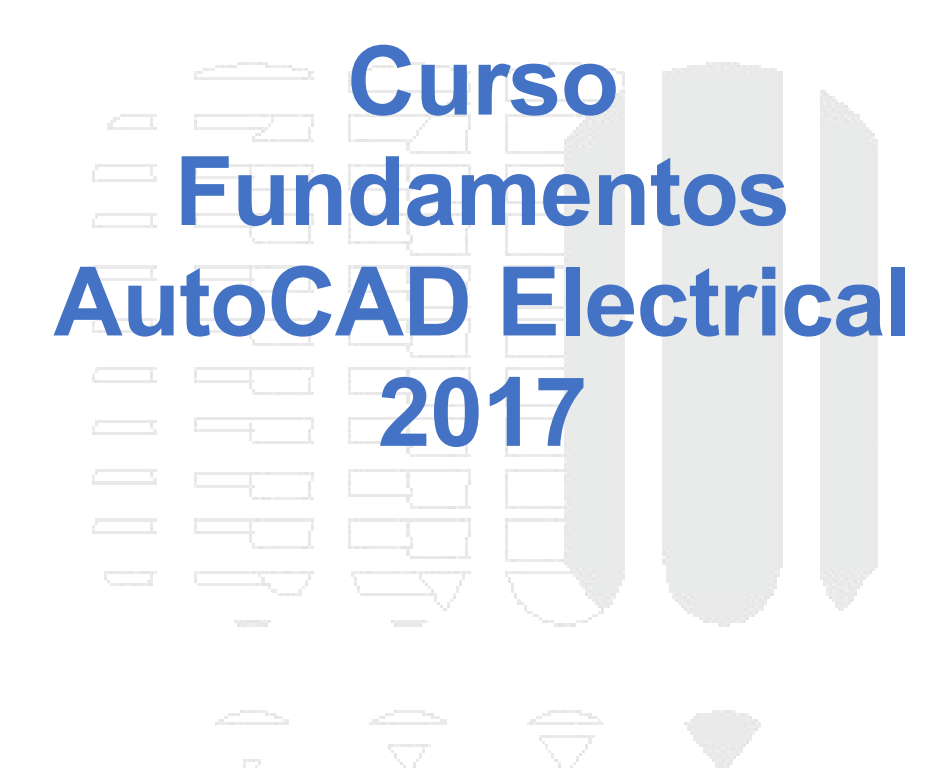

Dibujo Arquitectónico por Computadora S.A. de C.V. Ejército Nacional 373-403 Col. Granada Ciudad de México - CP 11520 Tel/Fax (+5255) 5545-3550

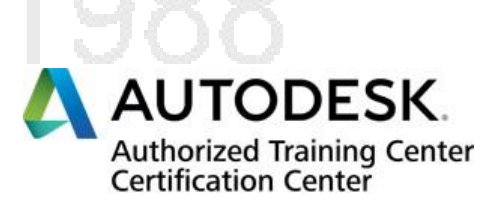

#### Contenido

| Capítulo I: Introducción                                                            | 3  |
|-------------------------------------------------------------------------------------|----|
| ¿Qué es AutoCAD Electrical?                                                         | 3  |
| ¿En qué están respaldados los símbolos en AutoCAD Electrical?                       | 3  |
| ¿De qué bibliotecas disponemos en AutoCAD Electrical?                               | 3  |
| ¿Qué tipo se archivos se ocuparán en Electrical?                                    | 3  |
| ¿Cuál es el flujo de trabajo en AutoCAD Electrical?                                 | 4  |
| ¿Qué tipo de dibujos se pueden hacer en AutoCAD Electrical?                         | 4  |
| Interfaz                                                                            | 5  |
| Capítulo II: Proyectos                                                              | 6  |
| Administrador de proyectos                                                          | 6  |
| Creación de un proyecto.                                                            | 6  |
| Creación de subcarpetas en un proyecto.                                             | 7  |
| Creación de un dibujo dentro de un proyecto.                                        | 8  |
| Agregar un dibujo existente dentro de un proyecto nuevo.                            | 8  |
| Administración de capas en un proyecto                                              | 9  |
| Capas para diagrama esquemático                                                     | 9  |
| Capítulo III: Simbología en AutoCAD Electrical.                                     | 12 |
| Introducción                                                                        | 12 |
| Significado de los diferentes campos de un símbolo en AutoCAD Electrical            | 13 |
| Capítulo IV: Cables.                                                                | 18 |
| Configuración de capas para cableado en diagramas esquemáticos                      | 18 |
| Herramientas para la manipulación e identificación de cables dentro de un diagrama  | 18 |
| Capítulo V: Elaboración de Diagramas                                                | 21 |
| Agregar símbolos utilizando Menú de Iconos (Icon Menu) y Catálogo (Catálog Browser) | 22 |
| Construcción de símbolos personalizados mediante Symbol Builder y Icon Menu Wizard  | 24 |
| Herramientas para modificación de diagramas                                         | 28 |
| Diagramas de tablero                                                                | 29 |
| Capítulo VI: Trabajo con PLC's                                                      | 31 |
| Capítulo VII: Reportes                                                              | 33 |
|                                                                                     |    |
|                                                                                     |    |

#### Capítulo I: Introducción

#### ¿Qué es AutoCAD Electrical?

AutoCAD Electrical es la herramienta desarrollada por Autodesk con base en el entorno de AutoCAD que le permitirá a ingenieros eléctricos, electrónicos, en control y diseñadores de circuitos en general realizar de forma más eficiente el trazado de diagramas eléctricos, electrónicos, neumáticos y hasta hidráulicos.

El método que ayudará al desarrollo de proyectos eléctricos completos está basado en una serie de herramientas y módulos especializados en la rama que a su vez están normalizados respecto a estándares internacionales, así como la simbología de la misma para así trabajar con elementos reales.

#### ¿En qué están respaldados los símbolos en AutoCAD Electrical?

La simbología incluida en Electrical está basada en los estándares de: IEEE, IEC, NFPA.

Particularmente:

- *IEEE 315/315A*: Símbolos gráficos para diagramas eléctricos y electrónicos/ Suplemento de símbolos gráficos para diagramas eléctricos y electrónicos.
- IEC 60617: Símbolos gráficos para esquemas.
- NFPA 79: Normas eléctricas para maquinaria industrial.

Esto hace que el trabajo en Electrical sea de nivel profesional y altamente especializado.

#### ¿De qué bibliotecas disponemos en AutoCAD Electrical?

| JIC1/JIC125                                               | Joint Industrial Council (pulgadas)                            |  |  |
|-----------------------------------------------------------|----------------------------------------------------------------|--|--|
| IEC2/IEC4/IEC 60617                                       | International Electrotechnical Commission (milímetros)         |  |  |
| JIS2 Japanese Industrial Standards Committee (milímetros) |                                                                |  |  |
| GB2                                                       | Chinese National Standards (milímetros)                        |  |  |
| AS2                                                       | Australian Standard (milímetros)                               |  |  |
| IEEE 315/315A                                             | Institute of Electrical and Electronics Engineers (milímetros) |  |  |
| NFPA                                                      | National Fire Protection Association (pulgadas)                |  |  |
|                                                           |                                                                |  |  |

| Panel       | Bloques de elementos físicos en paneles eléctricos (pulgadas)     |
|-------------|-------------------------------------------------------------------|
| Panel_mm    | Bloques de elementos físicos en paneles eléctricos (milímetros)   |
| HYD_ISO125  | Simbología para esquemas hidráulicos (pulgadas)                   |
| PNEU_ISO125 | Simbología para esquemas neumáticos (pulgadas)                    |
| PID         | Simbología para esquemas de tuberías e instrumentación (pulgadas) |

#### ¿Qué tipo se archivos se ocuparán en Electrical?

Los mismos que AutoCAD, es decir: DWG, DWT y DWF.

#### ¿Cuál es el flujo de trabajo en AutoCAD Electrical?

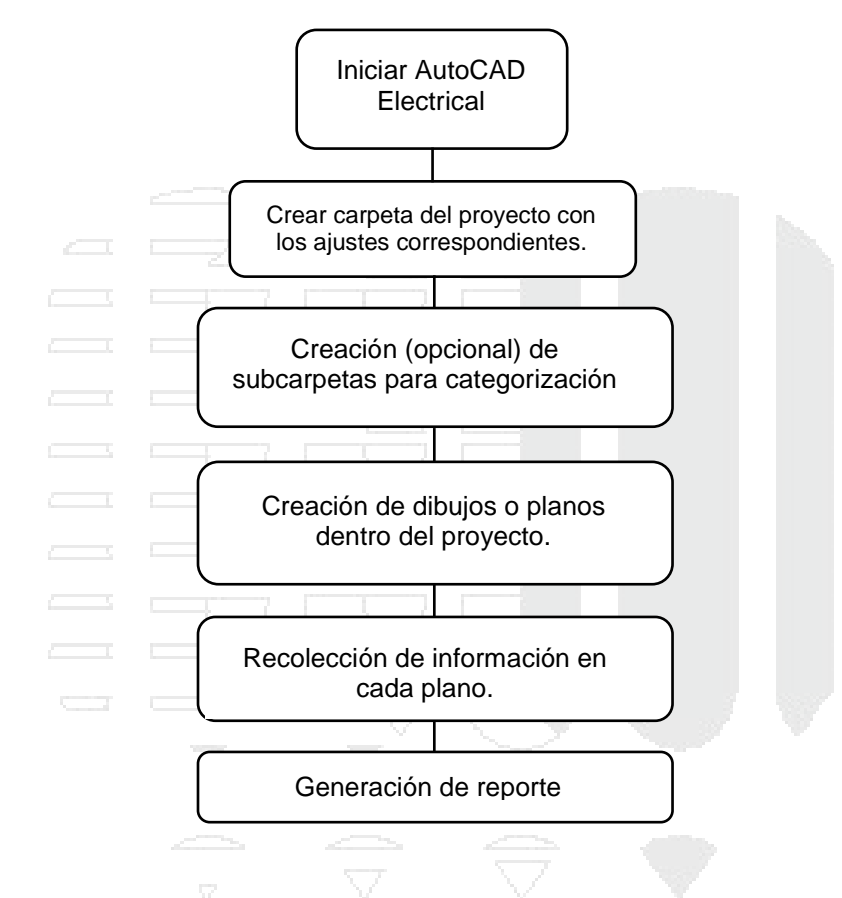

#### ¿Qué tipo de dibujos se pueden hacer en AutoCAD Electrical?

Existen dos tipos principales de dibujos que se pueden realizar en la herramienta:

**Esquemáticos**: Este tipo de dibujo se refiere a aquellos diagramas que van a representar el funcionamiento de todo un sistema mediante la unión de componentes por un cable o línea, ejemplos de este tipo de diagrama son: Diagramas de cableado y Diagramas de circuito.

**Panel**: Este tipo de dibujo representará la distribución de pulsadores, palancas, medidores, etc. En el equipo de control como un gabinete o armario.

Más adelante se profundizará en el desarrollo de cada uno de estos diagramas.

#### Interfaz

La interfaz de Electrical es similar a la de AutoCAD ya conocida, sin embargo, se tendrán algunas pestañas adicionales que serán con las que se trabajen en adición a las herramientas tradicionales de AutoCAD. A continuación, una breve descripción de estas pestañas adicionales.

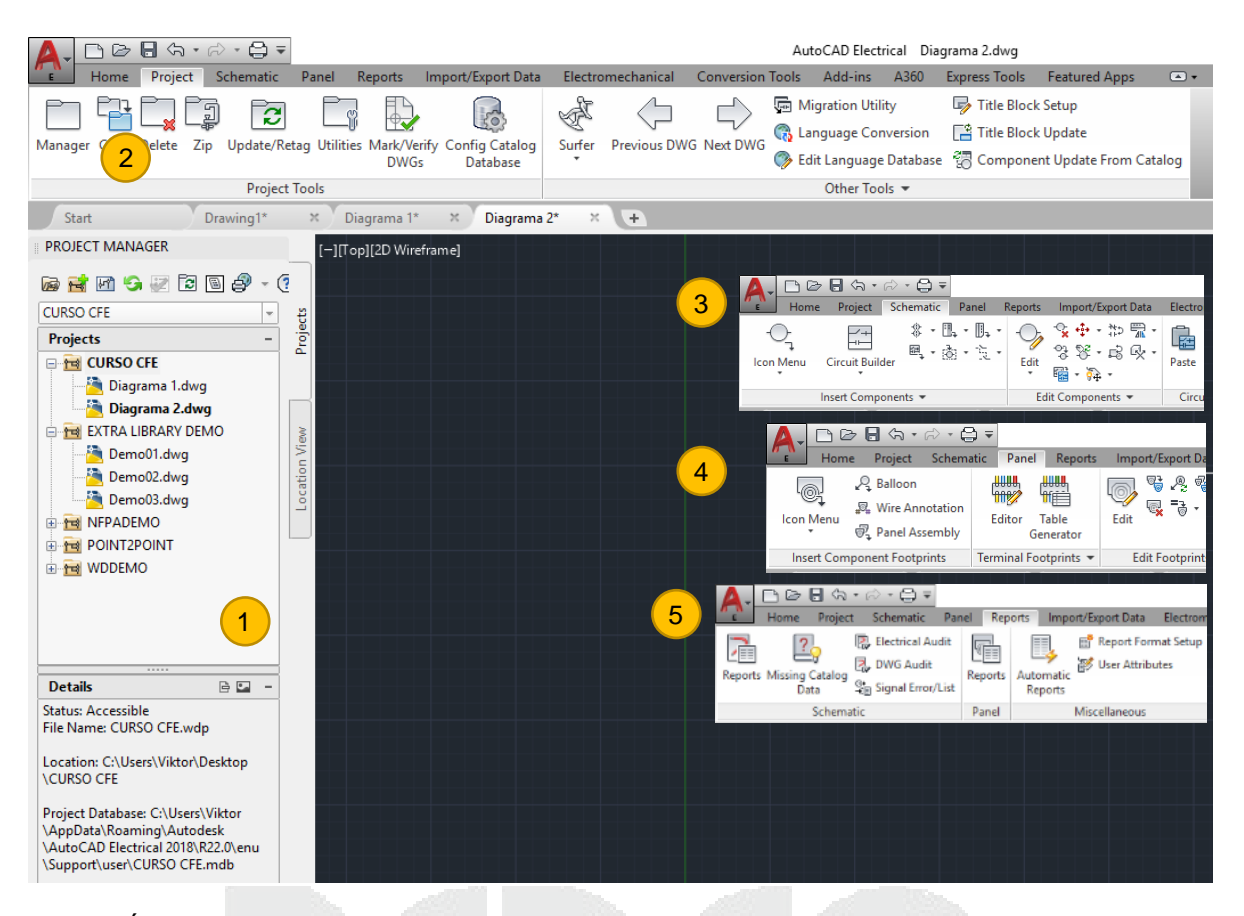

- 1. Área de gestión de proyectos.
- 2. Herramientas para la configuración de proyectos.
- 3. Herramientas para el trabajo de diagramas esquemáticos.
- 4. Herramientas para el trabajo de diagramas de gabinete o armario.
- 5. Herramientas para la realización de reportes en Electrical.

## **DESDE 1988**

#### Capítulo II: Proyectos

La forma como Electrical organiza el trabajo está basado en una entidad llamada "Proyectos", son una serie de carpetas con propiedades específicas que servirán para tener una clasificación mucho más funcional de las partes que componen a un proyecto completo.

#### Administrador de proyectos

Para organizar estos proyectos, Electrical cuenta con un *palette* especial donde podremos dar de alta y establecer: la configuración, bibliotecas, las carpetas y subcarpetas con las que contará el proyecto completo. Esta es una forma bastante eficiente de trabajar ya que cada dibujo va a la carpeta correspondiente con base en un esquema de organización determinado por el usuario.

Creación de un proyecto.

Para habilitar el administrador de proyectos hay que dar clic en el icono "Manager" de la pestaña "Project".

|          |          | <b>.</b> 🖓 • | rd • 🖨 🔻    |                   |           |                   |         |              |            | Aut   | toCAD Elect  | rical Dia  | grama 2.dwg             |                   |        |
|----------|----------|--------------|-------------|-------------------|-----------|-------------------|---------|--------------|------------|-------|--------------|------------|-------------------------|-------------------|--------|
| <u> </u> | - Home   | Project      | Schematic   | Panel             | Reports I | mport/Export Data | Electro | omechanical  | Conversion | Tools | Add-ins      | A360       | Express Tools           | Featured Apps     |        |
|          |          | P            | 1 2         | P «               |           | 500               | L.      |              | $\Box$     | Ģе М  | igration Uti | lity       | 噚 Title Block           | c Setup           |        |
|          |          |              |             | ل<br>محمد المناخذ |           | Carefor Catalon   | R       |              |            | 🚯 La  | nguage Co    | nversion   | 📑 Title Block           | k Update          |        |
| Iviana   | ger Copy | Delete Z     | p Update/Ke | tag Utilitie      | DWGs      | Database          | Surrer  | Previous DWG | 3 Next DWG | 🌍 Ed  | lit Language | e Database | 🗑 Compone               | ent Update From C | atalog |
|          |          |              | Project     | Tools             |           |                   |         |              |            |       | Other Too    | ols 🔻      |                         |                   |        |
|          |          |              |             |                   | 1.0       | 1                 | I STATE | 100 C        |            |       |              | 100        | CONTRACTOR OF THE OWNER |                   |        |

Una vez dado clic debe de aparecer el palette "Project Manager", en este palette tendremos una serie de herramientas que nos ayudarán en la creación y administración del proyecto total.

| PROJECT MANAGER | Para empezar a generar proyectos tenemos que dar<br>segundo icono llamado "New Project" del palette, a contir<br>abrirá una nueva ventana donde le daremos nombre y u<br>nuestro proyecto, el archivo que se generará será con te<br>".wdp", el cual servirá como registro de todo lo que se le<br>las propiedades que tendrá el proyecto según el usuario.<br><br>Nota: Se recomienda que la ubicación del proyecto<br>conocida y específica para todos los proyectos que se<br>desarrollar con Electrical. En su defecto, dejar la ubicació | clic en el<br>luación se<br>bicación a<br>erminación<br>agregue y<br>sea una<br>e vayan a<br>n actual. |
|-----------------|----------------------------------------------------------------------------------------------------|----------------------------------------------------------------------------------------------------|
|                 | Create New Project                                                                                                    | ×                                                                                                    |
|                 | Name:<br>Location:                                                                                                    |                                                                                                    |
| TJE             | C:\Users\Viktor\Documents\AcadE 2018\AeData\proj\<br>C:\Users\Viktor\Documents\AcadE 2018\AeData\proj\<br>C:\Users\Viktor\Documents\AcadE 2018\AeData\proj\                                                                                                    | Browse                                                                                                 |
|                 | Copy Settings from Project File:                                                                                                    | _                                                                                                    |
|                 | L: VUsers Viktor Documents VACadE 2018 VAEData Vproj Virt PAdemo Virt PAdemo Wdp                                                                                                    | Browse                                                                                                 |
|                 | Descriptions                                                                                                    |                                                                                                    |
|                 | OK - Properties OK Cancel Help                                                                                                    |                                                                                                    |

Una vez puesto el nombre del proyecto daremos clic en "Ok-Properties", así se verá en el Project Manager que hay una nueva carpeta con el nombre que se le haya asignado, para el caso de esta guía será "Nuevo Proyecto Electrical" y se abrirá una nueva ventana (Project Properties) donde podremos dar de alta las bibliotecas con las que trabajaremos durante el proyecto y los símbolos a los que se podrán acceder en el área de Schematic y Panel en dado momento como se verá más adelante.

Es importante destacar que los apartados que controlan los símbolos que se mostrarán tanto en trazado de esquemas como de gabinetes son los que se llaman *Schematic Icon Menu File* y *Panel Icon Menu File*, respectivamente.

| Project Propertie | es                                 |                           |                        |            |                  | ×           |
|-------------------|------------------------------------|---------------------------|------------------------|------------|------------------|-------------|
| Project Settings  | Components                         | Wire Numbers              | Cross-References       | Styles     | Drawing Format   |             |
| Project: C:M      | Jeere\Viktor\D                     | cuments\AcadE             | 2018\AeData\proj\      | NNUE       | EVO PROYECTO E   | EJEMPLO.wdp |
| 🖼 Library and     | l Icon Menu Pa                     | tha                       |                        |            |                  |             |
| 🗈 - 🔁 S           | chematic Librar                    | ica.                      |                        |            |                  | Add         |
| iii - 🗋 S         | chematic loon I                    | Menu File                 |                        |            | В                | rowse       |
|                   | anel Footprint L<br>anel Icon Menu | File                      |                        |            |                  | Jamoura     |
|                   |                                    |                           |                        |            |                  | temove      |
|                   |                                    |                           |                        |            | D.               | love Up     |
|                   |                                    |                           |                        |            | Mo               | we Down     |
|                   |                                    |                           |                        |            |                  | Default     |
|                   |                                    |                           |                        |            |                  |             |
|                   |                                    |                           |                        |            |                  |             |
|                   |                                    |                           |                        |            |                  |             |
| Tel Catalog Lo    | iokup File Prefe                   | rence                     | _                      |            |                  |             |
| Use con           | nponent specifi                    | c tables                  | C                      | ther File. | (none define     | d)          |
|                   | C CATtable o                       | uable<br>niv if component | specific table does r  | nt exist   |                  |             |
| 0.000             |                                    |                           |                        |            |                  |             |
| Prei Options      |                                    | Tag                       | / Wire Number / W      | ire Seque  | ince Sort Order: |             |
| Real time         | e error checkin                    | 9 No                      | Project Default        |            |                  | ~           |
|                   |                                    | Bec                       | trical Code Standard   | t:         |                  |             |
|                   |                                    | Def                       | fault (National Electr | ical Code  | )                | ~           |
|                   |                                    |                           |                        |            |                  |             |
|                   |                                    |                           |                        | OK         | Cancel           | Halo        |
|                   |                                    |                           |                        | UN         | Canda            | nep         |
|                   |                                    |                           |                        |            |                  |             |
|                   |                                    |                           |                        |            |                  |             |
|                   |                                    |                           |                        |            |                  |             |
|                   |                                    |                           |                        |            |                  |             |

#### Creación de subcarpetas en un proyecto.

Una vez creado el proyecto en el que se trabajará, podemos agregar subcarpetas así como accesar a las propiedades del mismo, dando clic derecho sobre el proyecto activo (en negritas) en la opción: *Add Subfolders*.

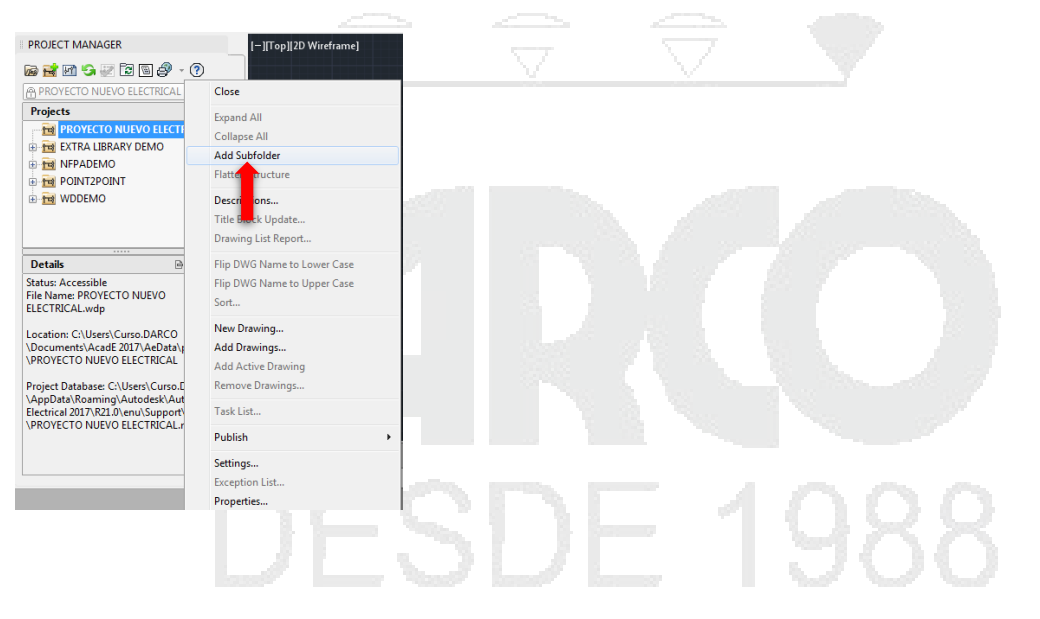

#### Creación de un dibujo dentro de un proyecto.

Para agregar nuevos dibujos al proyecto activo se tiene que dar clic al icono <sup>[10]</sup> en el administrador de proyectos. A continuación, se mostrará la siguiente ventana:

En esta ventana se podrá especificar las propiedades del dibujo que se agregará, entre ellas:

- El nombre del nuevo archivo.
- El template (plantilla) que se ocupará para el plano.
- Una descripción que se verá reflejada en los reportes.
- En caso de tenerlo, el código con el que se vinculará el plano.
- La referencia cruzada con otros planos respecto al código.
- Configuración de las hojas y orden que tendrá el plano dentro de un set de hojas.

| Name:            |                           |                       |                  |         |  |  |
|------------------|---------------------------|-----------------------|------------------|---------|--|--|
| Template:        |                           |                       |                  | Browse  |  |  |
| For Refere       | ence Only                 |                       |                  |         |  |  |
| Location:        | C:\Users\Curso.DARCO\D    | ocuments\AcadE 2017\A | eData\proi\PRO)  | Browse  |  |  |
| C:\Users         | \Curso.DARCO\Documents\Ac | adE 2017\PROYECTO     | NUEVO ELECTRICAI |         |  |  |
| Description 1:   |                           |                       | •                |         |  |  |
| Description 2:   |                           |                       | •                |         |  |  |
| Description 3:   |                           |                       |                  |         |  |  |
| IEC Style Dec    | ionatom                   |                       |                  |         |  |  |
| Proiect Code:    | ignators                  |                       |                  |         |  |  |
|                  |                           |                       |                  |         |  |  |
| Installation Cod | e:                        |                       |                  |         |  |  |
|                  |                           |                       | Drawing          | Project |  |  |
| Location Code:   |                           |                       |                  |         |  |  |
|                  |                           |                       | Drawing          | Project |  |  |
| Sheet Values     |                           |                       |                  |         |  |  |
| Sheer values     |                           | Section:              |                  | •       |  |  |
| Sheet:           |                           |                       |                  |         |  |  |

#### Agregar un dibujo existente dentro de un proyecto nuevo.

En caso de que existan planos que se quieran agregar al proyecto, basta con dar nuevamente clic derecho al proyecto y dar clic en la opción: *Add Drawings*, y ahora formarán parte del proyecto en el que se está trabajando.

#### Administración de capas en un proyecto

Las capas en un proyecto en AutoCAD Electrical son parte importante del mismo, por lo que vienen pre configuradas con nombres, colores, tipos de línea y escala de línea, sin embargo, esta configuración se puede modificar a deseo del usuario y posteriormente ocuparse en otros planos para así agilizar el proceso de diseño y modificación.

| Capas para diagrama esc | uemático. |  |  |
|-------------------------|-----------|--|--|
|-------------------------|-----------|--|--|

Debido al alto nivel de organización al que se puede llegar Electrical previo mientras se trabaja, el esquema de capas de un diagrama esquemático se configurará en momentos diferentes respecto al diagrama de tablero. Para el esquema de capas en un diagrama esquemático tendremos dos divisiones:

| -     |      |       | ſ     |  |
|-------|------|-------|-------|--|
| Capas | nara | compo | nente |  |

Las capas para componente son aquellas que afectarán directamente al componente que agreguemos a nuestro diagrama, estas capas tienen una función específica dependiendo del atributo al que sean vinculadas. Para acceder a la configuración de este "esquema de capas de componente" en el dibujo se tendrá ir de nuevo a las propiedades del proyecto como se mostró con anterioridad y se buscará la pestaña *Drawing Format* y luego el apartado *Layers* > *Define*.

| Project Properties                                                                                                    | ×                                                                                                    |      |
|----------------------------------------------------------------------------------------------------|----------------------------------------------------------------------------------------------------|------|
| Project Settings Components Wire Numbers Cross-Reference<br>Project: C:\Users\Viktor\Desktop\CURSO CFE\NUEVO PR<br>Ladder Defaults<br>Vertical<br>Morizontal<br>Spacing:<br>4<br>Default: Inset new ladders without references | wes     Styles     Drawing Format       OYECVUEVO PROYECTO EJEMPLO.wdp       Width:                                                                                                    |      |
| Format Referencing X-Y Grid X Zones Reference Numbers Setup                                                                                                    | Scale Feature Scale Multiplier:          1         O Inch         Inch scaled to mm         Mm full size         Combined scale factor: 25.400000         Wire connection "trap": 0.635000 |      |
| Tag / Wire Number / Wire Sequence Order Sort Order: No override                                                                                                    | V Define                                                                                                    | 1988 |

#### Se muestra la siguiente ventana

| Somponent Block Edjore                                                                                                    |
|----------------------------------------------------------------------------------------------------|
| Non-Text Graphics:<br>Components Tags:<br>Fixed Tags:<br>Description:<br>Description (Child):<br>Cross-Reference:<br>Cross-Reference (Child):<br>Pin Numbers:<br>Installation / Location:<br>Positions:<br>Miscellaneous Text:<br>Dashed Link Lines:<br>Location Box: |

La flecha azul indica el atributo dentro del símbolo y la flecha roja indica el nombre de la capa a la que está asignado ese atributo, este nombre se puede cambiar a juicio del dibujante y afectará directamente al esquema de capas de los símbolos.

Las propiedades de capa podrán ser modificadas desde el administrador de propiedades <sup>Properties</sup> en la pestaña de *HOME*.

Donde:

| Non-text Graphics       | Nombre de capa para todos los gráficos que no sean atributos en un símbolo                                                        |
|-------------------------|----------------------------------------------------------------------------------------------------|
| Component Tags          | Nombre de capa para todas las etiquetas de nombre de componente principal y secundario (por ejemplo: "CR101")                     |
| Fixed Tags              | Nombre de capa para etiquetas de componentes que son<br>fijas y no variarán si el comando para volver a etiquetar las<br>procesa. |
| Description             | Nombre de capa para el texto de descripción funcional de principal (ejemplo: "RELÉ PRINCIPAL")                                    |
| Description (Child)     | Nombre de capa para el texto de descripción funcional de contacto secundario (copia de la descripción del principal)              |
| Cross-reference         | Nombre de capa para el texto de referencia cruzada de principal                                                                   |
| Cross-reference (Child) | Nombre de capa para el texto de referencia cruzada de secundario                                                                  |
| Pin Numbers             | Nombre de capa para el texto del número de polo de borne                                                                          |
| Installation/Location   | Nombre de capa para el texto del código de instalación y posición opcional                                                        |

Z

| Nombre de capa para el texto de posición de interruptor                                                                                                    |
|----------------------------------------------------------------------------------------------------|
| Nombre de capa para el resto de anotaciones de componente                                                                                                    |
| Nombre de capa para las líneas de trazos que pueden insertarse para mostrar varios componentes entrelazados                                                                                                    |
| Nombre de capa para los cuadros de posición                                                                                                    |
| Si un nombre de capa determinado ya existe, utilice esta<br>opción (Inutilizar/reutilizar) para ocultar (inutilizar) todos los<br>atributos de la capa. Por ejemplo, para ocultar todo el texto<br>de referencia cruzada de secundario, seleccione Inutilizar<br>junto al cuadro de edición Referencia cruzada<br>(secundario). También puede utilizar el comando CAPA de<br>AutoCAD para realizar esta operación.                         |
| Cuando AutoCAD Electrical inserta un componente,<br>desplaza las piezas del símbolo a las capas de categoría<br>de la lista de este cuadro de diálogo. Si desea que un<br>atributo o los gráficos de un bloque de símbolos eléctricos<br>específico no se desplacen a las capas definidas de<br>AutoCAD Electrical, cree su propio símbolo con los objetos<br>de alguna capa que no sea la 0 y, a continuación,<br>seleccione este cambio. |
|                                                                                                    |

### Capas de números de cable

Estas capas no afectarán al color, tipo de línea o escala de línea de los cables de conexión sino a las etiquetas de estos.

| Wire Numbers    | Nombre de capa para los números de cable normales                                                              |
|-----------------|----------------------------------------------------------------------------------------------------|
| Wire Copies     | Nombre de capa para copias de número de cable adicionales                                                      |
| Fixed Numbers   | Nombre de capa para números de cable fijos que no varían al renumerar otros cables                             |
| Terminal/Signal | Nombre de capa para copias de números de cable que forman parte de un símbolo de flecha de señal o de terminal |

# DESDE 1988

#### Capítulo III: Simbología en AutoCAD Electrical.

#### Introducción

La simbología en AutoCAD Electrical está basada en las normas más importantes dentro de la industria de la electricidad y la electrónica por lo que la simbología y método de trabajo están enteramente ligadas a dichas normas.

Como se mencionó con anterioridad, en el momento que se da de alta un proyecto con la configuración requerida también se tiene que elegir bajo qué norma se trabajará dicho proyecto, esto tiene como consecuencia los símbolos que van a estar disponibles dentro del catálogo de componentes tanto esquemáticos como de tablero.

AutoCAD Electrical proporciona al usuario los símbolos de biblioteca que cumplen con la normativa:

- IEEE 315/315A
- IEC-60617
- NFPA

Los símbolos de las bibliotecas IEEE y IEC están en sistema métrico. Para ajustar la escala de los símbolos al sistema imperial, use la utilidad Modificar biblioteca de símbolos, que se encuentra en la instalación del programa. Los símbolos de la biblioteca NFPA están en sistema inglés.

La norma JIC ya no se actualiza y está incorporada en las normas NFPA 79. La norma NFPA indica que los símbolos de la biblioteca están de acuerdo con la norma IEEE 315/315A. No obstante, AutoCAD Electrical sigue proporcionando las antiguas bibliotecas de símbolos JIC e IEC de soporte de versiones anteriores o antiguas.

Existen dos formas principalmente de agregar símbolos al plano en el que se está trabajando, las dos son igual de eficientes y quedan a disposición del dibujante para que elija la que más le acomode.

Sin embargo, es probable que cuando queramos comenzar a insertar bloques aparezca la siguiente advertencia.

| Alert                                                                                                    |                |
|----------------------------------------------------------------------------------------------------|----------------|
| Special block "WD_M" needs to be<br>added to this drawing for full<br>compatibility with the AutoCAD Electrical<br>application software and utilities. |                |
| $\overline{\ensuremath{\mathbb V}}$ Force this drawing's configuration settings to match the pr                                                        | oject settings |
| Okay to insert this non-visible block now?                                                                                                    |                |
| OK No/Cancel                                                                                                    |                |

Donde el bloque "WD\_M" es un elemento invisible y que se agrega automáticamente en el origen de cada dibujo y contiene una serie de atributos que le sirven al sistema como referencia para si mismo.

Una vez agregado el bloque WD\_M ya se podrá comenzar a insertar bloques con sus propiedades y atributos.

Sin embargo, antes de continuar vale la pena mencionar que los símbolos en AutoCAD Electrical son bloques con atributos altamente especializados que tienen características predefinidas basadas en las necesidades de la industria, es decir, los símbolos son elementos que contienen

características propias que ayudarán al diseñador a trabajar de una forma más completa y eficiente respecto a un bloque con atributos común.

#### Significado de los diferentes campos de un símbolo en AutoCAD Electrical

Para el caso de símbolos en diagramas esquemáticos la siguiente ventana será recurrente al momento de insertar componentes, por lo que aquí se da una descripción de la misma.

| KF1 fixed               | Line 1                                                                                                    |                                                                                                    |
|-------------------------|----------------------------------------------------------------------------------------------------|----------------------------------------------------------------------------------------------------|
|                         |                                                                                                    |                                                                                                    |
| Use PLC Address         | Line 2                                                                                                    |                                                                                                    |
| Schematic               | Line 3                                                                                                    |                                                                                                    |
| Used: Panel             | List: Drawing                                                                                                    | Project Defaults Pick                                                                                                    |
| External List           |                                                                                                    |                                                                                                    |
|                         |                                                                                                    |                                                                                                    |
| Options                 |                                                                                                    |                                                                                                    |
| Cross-Reference         |                                                                                                    |                                                                                                    |
| Component override      | Setup                                                                                                    |                                                                                                    |
| Reference NO            |                                                                                                    | NO/NC Setup                                                                                                    |
| Reference NC            |                                                                                                    |                                                                                                    |
| hereferice NC           |                                                                                                    |                                                                                                    |
| Ratings                 |                                                                                                    | Pins                                                                                                    |
|                         |                                                                                                    |                                                                                                    |
| Show All                |                                                                                                    |                                                                                                    |
|                         |                                                                                                    |                                                                                                    |
| Show/Edit Missollapoous | _                                                                                                    | × _ < >                                                                                                    |
|                         |                                                                                                    |                                                                                                    |
|                         | Tags       Schematic         Used:       Panel         External List       Options         Cross-Reference       Component override         Reference NO       Reference NC         Reference NC       Show All         Show/Edit Miscellaneous | Tags       Schematic         Used:       Panel         External List       Drawing         Options       List:         Cross-Reference       Component override         Component override       Setup         Reference NO       Reference         Show All       Show/Edit Miscellaneous |

Donde se verán una serie de campos que corresponderán a la información o características inherentes al elemento que se está integrando y en consecuencia afectarán al diagrama completo. Entre estas características se encuentran:

#### Component Tag

Todas las etiquetas existentes aparecen en el cuadro de edición. Para definir la etiqueta del componente, edite la etiqueta existente o escriba una etiqueta específica en el cuadro de edición. Seleccione Fija si no desea que esta etiqueta se actualice al volver a etiquetar.

Si se introduce una etiqueta de componente existente durante el proceso de inserción/edición, aparecerá un cuadro de diálogo de advertencia. (Desactive la advertencia en el cuadro de diálogo Propiedades del proyecto Parámetros del proyecto. Ficha Parámetros del proyecto Opciones Comprobación de errores en tiempo real). De este modo, se advierte de la duplicación y se sugieren nombres de etiquetas alternativos en función del formato definido por el usuario. Tiene la opción de utilizar la etiqueta duplicada o la etiqueta nueva sugerida (o puede escribir una etiqueta nueva).

Nota: Tanto si se selecciona mostrar el cuadro de diálogo de advertencia en tiempo real como si no, se creará un archivo de registro de errores para cada proyecto. La advertencia en tiempo real se guarda en el archivo de registro denominado "<nombre\_proyecto>\_error.log" y se guarda en el subdirectorio de usuario.

| Use PLC<br>Address      | Permite buscar una conexión de cables a una dirección E/S de PLC cercana y, si se encuentra, utilizar el número de dirección de PLC en el nombre de etiqueta del componente.                                                                                                    |
|-------------------------|----------------------------------------------------------------------------------------------------|
| Tags Used:<br>Schematic | Muestra los nombres de etiqueta de los componentes utilizados. Seleccione de<br>la lista una etiqueta que desee copiar o incrementar para este nuevo<br>componente. Inicialmente, la lista incluye componentes principales del esquema<br>de la misma familia que el componente actual. Seleccione si desea incluir los<br>componentes secundarios, todas las familias, los componentes del armario y<br>los componentes unifilares en la lista.<br>Si lo desea, seleccione otros valores para copiar del componente seleccionado<br>en el cuadro de diálogo Etiquetas en uso:<br>Descripciones<br>Valores de catálogo<br>Instalación<br>Ubicación<br>Valores |
| Tags Used:<br>Panel     | Muestra los nombres de etiqueta de los componentes de armario utilizados.<br>Seleccione una etiqueta de la lista para copiar en este nuevo componente. Una<br>"x" delante de la etiqueta indica que existe un componente del esquema ya<br>insertado. Una "o" delante de la etiqueta indica que existe un componente del<br>esquema pero que falta una coincidencia en los valores de catálogo y fabricante<br>entre ambos.                                                                                                    |
| External List           | Permite asignar una etiqueta a partir de un archivo de lista externo. Puede hacer referencia a un archivo de texto ASCII en formato delimitado por comas o espacios para anotar la descripción, la etiqueta, el catálogo y otra información del componente.                                                                                                    |
| Options                 | Permite sustituir una cadena de texto fija para la sección %F del formato de etiqueta. Especifique una anulación de formato de etiqueta en el cuadro de edición. La opción Volver a etiquetar componente utilizará este valor de formato de modificación para calcular una nueva etiqueta para el componente seleccionado.                                                                                                    |

#### **Catalog Data**

Permite realizar un listado para todo el dibujo o todo el proyecto de componentes similares con sus asignaciones de catálogo. Durante la sesión de edición, se recuerda la última asignación de MFG / CAT / ASSYCODE para cada componente que inserte en el diagrama de cables. Cuando se inserta otro componente del mismo tipo, la asignación de catálogo anterior del componente se establece como el valor por defecto (siempre que se haya realizado una anterior durante la sesión de edición actual).

| Manufacturer | Indica el número de fabricante del componente. Introduzca un valor o haga clic en Búsqueda y seleccione un valor del Explorador de catálogos.  |
|--------------|----------------------------------------------------------------------------------------------------|
| Catalog      | Indica el número de catálogo del componente. Introduzca un valor o haga clic<br>en Búsqueda y seleccione un valor del Explorador de catálogos. |
| Assembly     | Indica el código de ensamblaje del componente. El código de ensamblaje se utiliza para enlazar varios números de pieza.                        |
| Item         | Indica el número de elemento del componente. Los componentes con el mismo catálogo reciben el mismo número de elemento.                        |

| Next             | Permite buscar el siguiente número de elemento disponible.                                                                                                    |
|------------------|----------------------------------------------------------------------------------------------------|
| Count            | Permite especificar la cantidad de piezas (en blanco=1). Este valor se inserta en la columna SUBCTDAD del informe de la lista de materiales.                                                                                                    |
| Lookup           | Abre el Explorador de catálogos, que permite seleccionar el valor del catálogo.<br>Busque un elemento de catálogo especifico en la base de datos para asignarlo<br>al componente seleccionado.                                                                                                    |
| Previous         | Permite examinar el proyecto anterior en búsqueda de un ejemplar del componente seleccionado y devuelve los valores del componente. Para realizar la asignación del catálogo, seleccione los elementos de la lista del cuadro de diálogo.                                                                                                    |
| Drawing          | Muestra los números de pieza utilizados para componentes similares del dibujo actual.                                                                                                    |
| Project          | Proporciona una lista de los números de pieza que se utilizan para componentes similares en el proyecto. Puede realizar una búsqueda en el active project, another project, o un archivo externo.                                                                                                    |
|                  | <ul> <li>Active project: se examinan todos los dibujos del proyecto actual y los resultados se muestran en un cuadro de diálogo.</li> <li>Otro proyecto: se analizan todos los dibujos del proyecto seleccionado y los resultados se muestran en un cuadro de diálogo.</li> <li>Archivo externo: se selecciona de una lista de asignaciones de catálogo incluida en un archivo de texto. Asigne un valor a la categoría correspondiente.</li> </ul> |
| Multiple Catalog | Permite insertar o editar números de pieza adicionales del catálogo del componente seleccionado. Estos números de pieza de lista de materiales múltiple aparecen como números de pieza de subensamblaje del número de pieza de catálogo principal en los distintos informes de la lista de materiales.                                                                                                    |
| Catalog Check    | Muestra cómo aparece el elemento seleccionado en una plantilla de lista de materiales.                                                                                                    |

#### Ratings

Especifica valores para cada atributo de valores. Utilice la opción *Show All Ratings* para introducir hasta 12 atributos de valores en un componente. Seleccione Valores por defecto para seleccionarlos de una lista de valores por defecto.

Nota: Si la opción Valores no está disponible, el componente que se está editando no contiene atributos de valores.

#### Descripción

| Drawing  | Muestra una lista de descripciones encontradas en el dibujo actual para que pueda designar descripciones similares para editarlas. |
|----------|----------------------------------------------------------------------------------------------------|
| Project  | Muestra una lista de descripciones encontradas en el proyecto para que pueda designar descripciones similares para editarlas.      |
| Defaults | Permite abrir un archivo de texto ASCII del que puede designar descripciones estándar.                                             |
| Pick     | Permite seleccionar una descripción de un componente del dibujo actual.                                                            |

Puede escribir un máximo de tres líneas de texto para la descripción del atributo.

Si un símbolo no dispone de atributos DESC1-3, los cuadros de edición de la descripción no estarán disponibles. Para incluir descripciones en los símbolos de fusible (o en otros símbolos sin estos atributos), abra los símbolos de la biblioteca de fusibles en AutoCAD Electrical y añada las definiciones de atributo DESC1, DESC2 y DESC3. Los nombres de archivo de los símbolos de fusible son HFU\*.dwg y VFU\*.dwg.

#### Referencia cruzada

| Component<br>override         | Permite modificar los parámetros del bloque WD_M del dibujo con parámetros de referencia cruzada específicos del componente.<br>Haga clic en Configurar para editar manualmente los parámetros de referencia cruzada del componente.                                                                                                    |
|-------------------------------|----------------------------------------------------------------------------------------------------|
| Reference NO/<br>Reference NC | Al añadirse un número de pieza o modificarse un número de pieza existente en<br>un símbolo principal, se consulta una tabla de base de datos de listas de polos.<br>Si en la tabla de base de datos se encuentra una coincidencia de los valores de<br>fabricante, catálogo y ensamblaje del número de pieza, se recuperará la<br>información de número de contactos asociados y de número de polos y se<br>colocará en el componente principal.<br>Haga clic en NO/NC Setup para visualizar o editar manualmente los valores de<br>datos de lista de polos. |

# DESDE 1988

| NO/NC Setup | Defina o edite lo siguiente:<br>Número máximo de contactos NO<br>Número máximo de contactos NC<br>Número máximo de contactos NO/NC<br>Número máximo de contactos de tipo "4" no definido                                                                                                    |
|-------------|----------------------------------------------------------------------------------------------------|
|             | Nota: Si se inserta un contacto que supera el valor máximo para ese tipo de<br>contacto, aparece una advertencia.<br>Recuperar de igual: seleccione un componente del dibujo activo y copie su lista<br>de polos en el componente que se está editando.<br>Nota: no se utiliza ni se crea ninguna relación igual.<br>Lista de polos: define los valores de polo o borna para los distintos tipos de<br>contacto. La lista de polos utiliza el formato: tipo,polo,polo;tipo,polo,polo; |
|             | Nota: El orden de los polos del contacto conmutado es: común, NO, NC.<br>Tipo 1 = NO, 2 = NC, 0 = convertible, 3 = Contacto conmutado, 4 = Otro.                                                                                                    |
|             | <b>Ejemplo 1:</b> 2 contactos NO con polos 2,3 y 4,5 y 1 contacto NC con polos 6,8 tendrían una lista de polos: 1,2,3;1,4,5;2,6,8                                                                                                    |
|             | <b>Ejemplo 2:</b> 2 contactos conmutados con polos 7 (común), 4 (NO), 1 (NC) y 8 (común), 5 (NO), 2 (NC) tendrían una lista de polos: 3,7,4,1;3,8,5,2 Nota: Esta información se puede asociar a un número de catálogo y asignar cuando el número de catálogo se asigne a un componente. Consulte los temas                                                                                                    |
|             | Uso de listas de polos y Creación de asignaciones de polos automáticas.                                                                                                    |

#### Código de instalación

Permite cambiar los códigos de instalación. Puede buscar códigos de instalación en el dibujo actual o en todo el proyecto. Se realizará una lectura rápida de todos los archivos de dibujo actuales o seleccionados y se devolverá una lista de los códigos de instalación que se han utilizado hasta el momento. Seleccione una opción en la lista para actualizar automáticamente el componente con el código de instalación.

Asigne códigos de instalación cortos a componentes como "PNL" y "CAMPO" para poder crear más adelante listas de materiales y de componentes específicas de la instalación.

#### Código de posición

Permite cambiar los códigos de posición. Puede buscar códigos de posición en el dibujo actual o en todo el proyecto. Se realiza una lectura rápida de todos los archivos de dibujo actuales o del seleccionado y se obtiene una lista de códigos de posición utilizados hasta el momento. Seleccione una opción en la lista para actualizar automáticamente el componente con el código de posición. Asigne códigos de posición cortos a componentes como "PNL" o "CAMPO" para poder extraer posteriormente informes de mangueras desde/hasta e informes de listas de materiales específicas

posteriormente informes de mangueras desde/hasta e informes de listas de materiales específicas de la posición. (Por ejemplo, lista de materiales de todas las mangueras de campo, lista de materiales de todas las mangueras PNL.)

#### Mostrar/editar atributos generales

Permite ver o editar todos los atributos que no son atributos predefinidos de AutoCAD Electrical.

#### Polos

Permite asignar números de polo a los polos ubicados físicamente en el módulo.

#### Capítulo IV: Cables.

#### Configuración de capas para cableado en diagramas esquemáticos.

Al contrario de las capas anteriores para cableado, estas afectarán cómo se muestran las líneas unión entre componentes y las encontraremos una vez iniciado un dibujo en:

Schematic > Edit Wires/ Wire Numbers >

En la ventana Create/Edit Wire Type aparecen las capas de cable válidas definidas para el dibujo activo. En la rejilla aparecen el nombre de la capa de cable y las propiedades del cable como el color, el tamaño y las propiedades definidas por el usuario.

|   | Used | Wire Color | Size  | Layer Name | Wire Numbering | USER1 | USER2 |
|---|------|------------|-------|------------|----------------|-------|-------|
| 1 | Х    | BLK        | 14AWG | BLK_14AWG  | Yes            |       |       |
| 2 | Х    | RED        | 18AWG | RED_18AWG  | Yes            |       |       |
| 3 | Х    | WHT        | 16AWG | WHT_16AWG  | Yes            |       |       |
| 4 |      | BLU        | 14AWG | BLU_14AWG  | Yes            |       |       |
| 5 |      |            |       |            |                |       |       |

Una vez dadas de alta las capas con las que se identificará el cableado dentro del dibujo, podemos guardar este mismo como un plano plantilla que agilizará el trabajo con Electrical y no tener que configurar el esquema de capas cada vez que se haga un plano en el proyecto.

Herramientas para la manipulación e identificación de cables dentro de un diagrama.

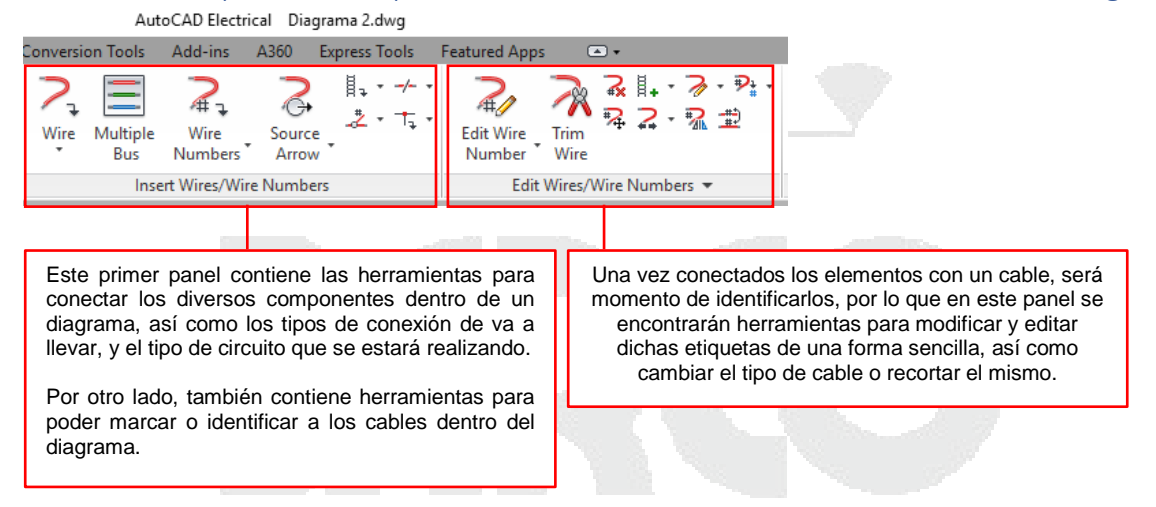

En AutoCAD Eléctrical existen dos formas principales de cablear componentes la primera está basada en el principio "Punto a Punto" y la segunda mediante una estructura preconfigurada llamada "Ladder" que servirá para circuitos y diagramas en escalera.

Por ejemplo, en caso de que se necesitara unir dos componentes de forma "punto a punto" se haría con la herramienta *Wire* como se muestra en la siguiente imagen, los cables se trazarán de forma similar a como se hace una línea simple, de hecho, los cables automáticamente se adaptarán a las salidas y entradas dadas de alta en los componentes a fin de simplificar el trabajo y tener mayor precisión a la hora de cablear.

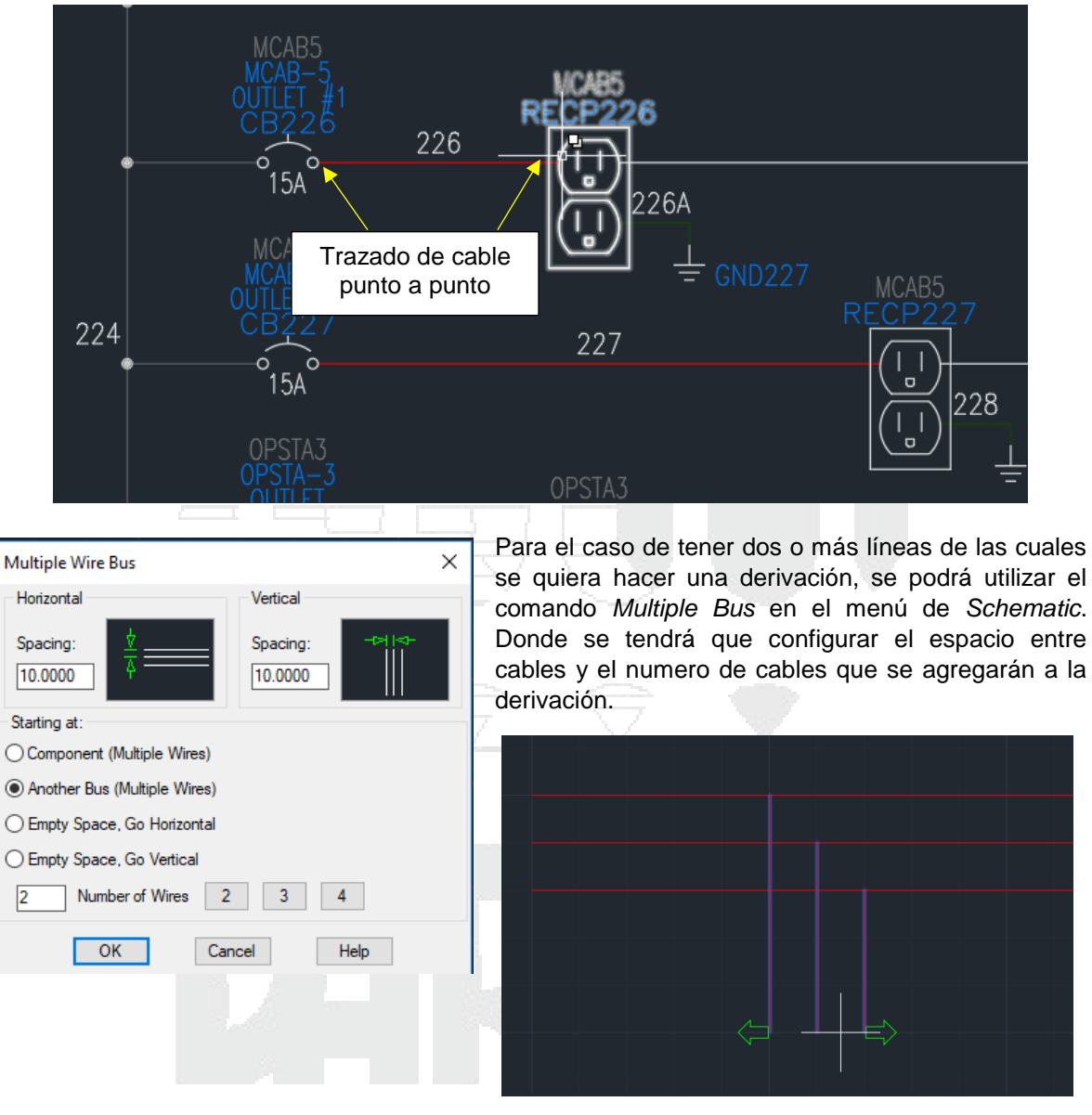

## **DESDE 1988**

También el programa nos permitirá hacer una conexión entre componentes llamado "Ladder" el cuál generará una estructura similar a la siguiente. En caso de que así se desee se necesitará configurar el ancho del Ladder, el espacio entre líneas y el número de líneas .

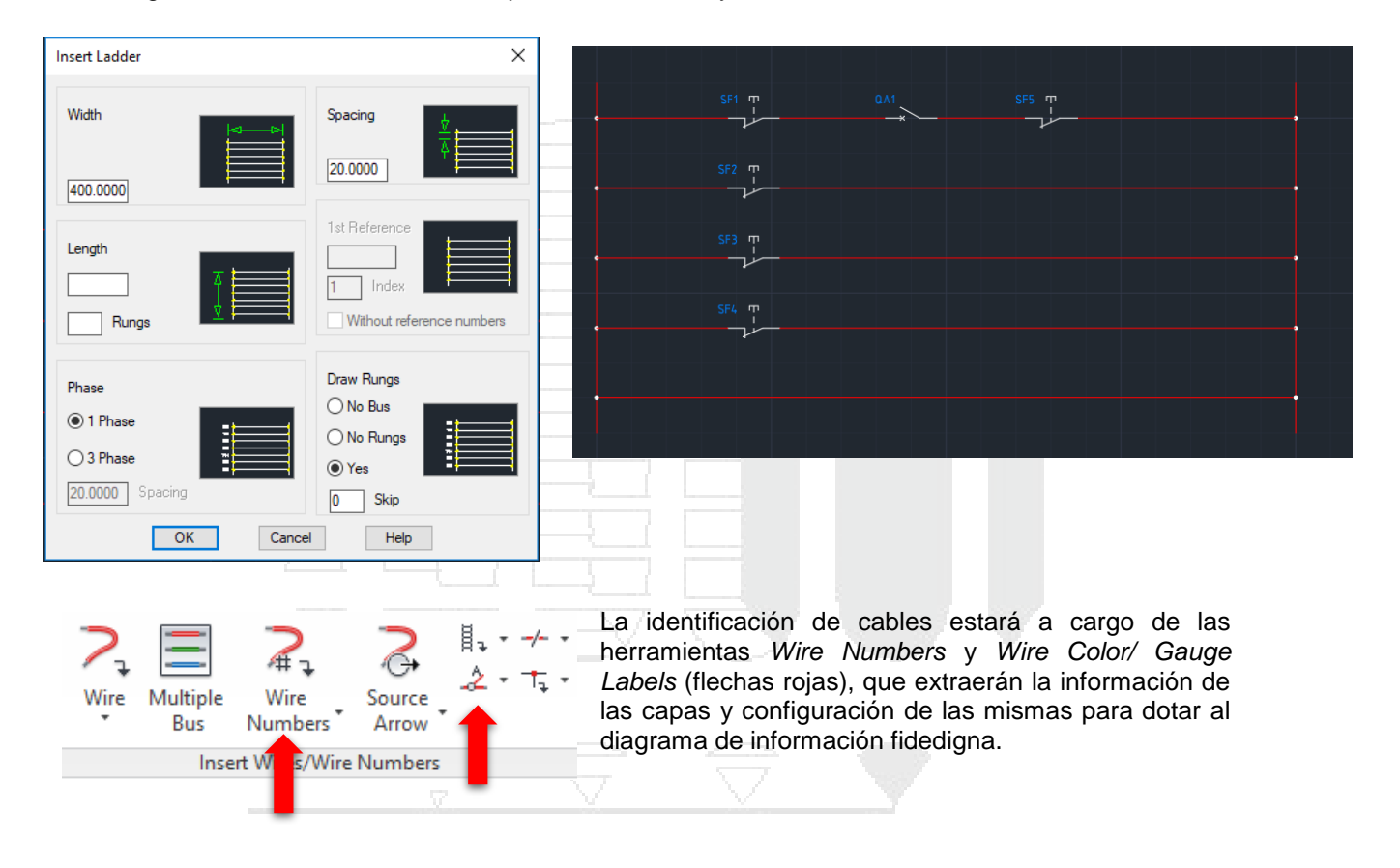

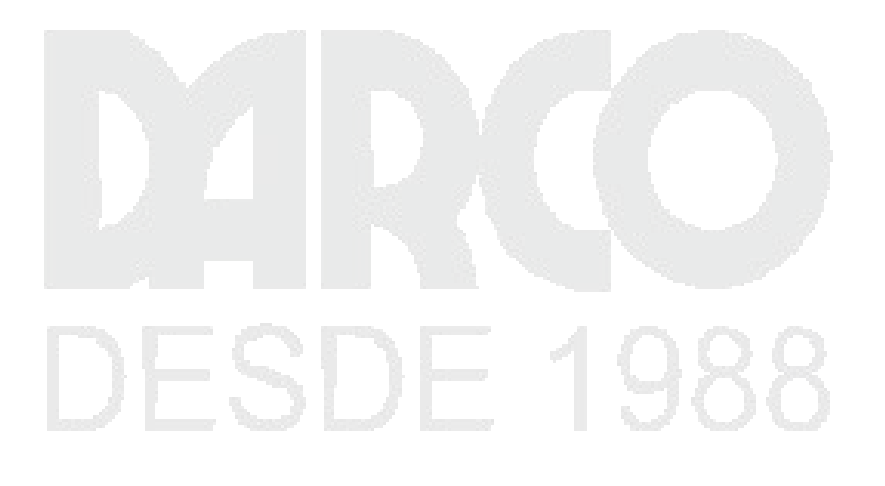

#### Capítulo V: Elaboración de Diagramas

La simbología para diagramas esquemáticos o de tablero se encontrará en la pestaña *Schematic* y en la pestaña *Panel*, respectivamente de la ventana principal de AutoCAD Electrical, la cual se divide en dos apartados principales:

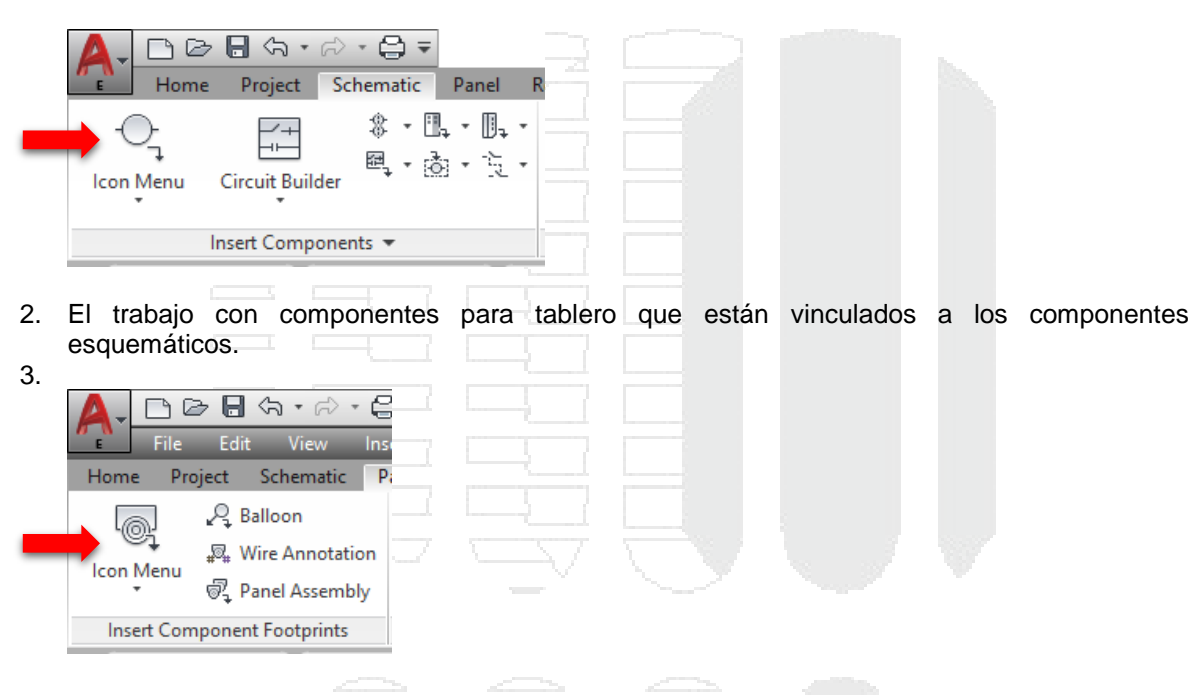

1. El trabajo con componentes de un diagrama esquemático.

Se comenzará con la inserción de elementos y cómo trabajar con ellos, sus características y demás opciones para después interconectarlos mediante cables en el caso de un cableado "punto a punto". Que como se comentó con anterioridad se hará con base en los cables y conexiones modeladas.

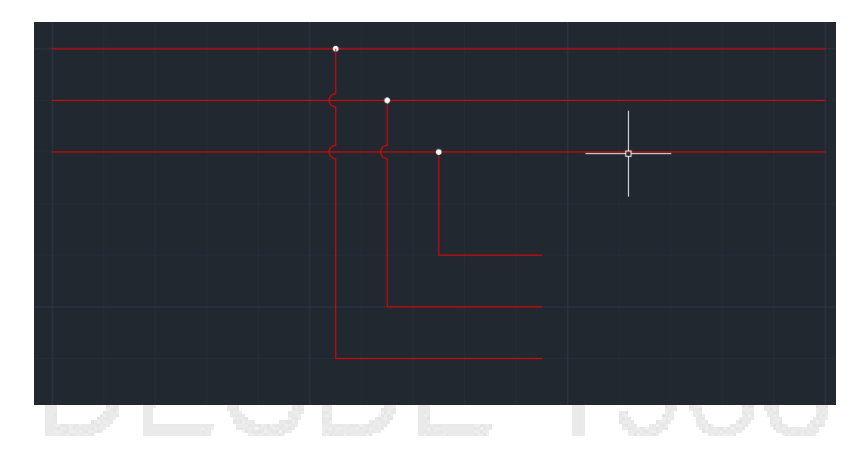

## Agregar símbolos utilizando Menú de Iconos (*Icon Menu*) y Catálogo (Catálog Browser)

NOTA: DURANTE ESTA GUÍA SE UTILIZARÁ LA NORMA IEC 60617.

La forma más sencilla de agregar elementos en un diagrama esquemático es dando clic en la herramienta *lcon Menu* (Flecha roja) que se encuentra en la pestaña *Schematic*. Donde después se mostrará la siguiente ventana.

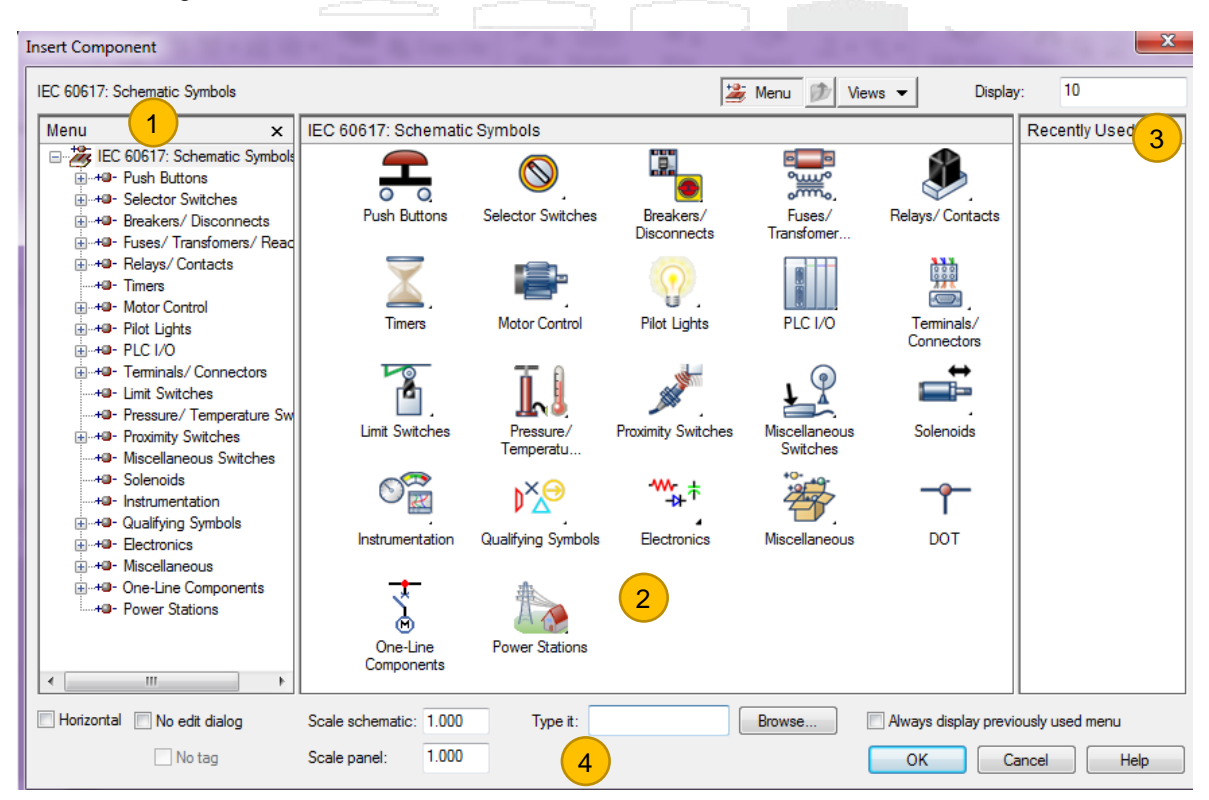

Donde:

- Menu: En esta sección se encontrarán organizados en forma de árbol los diferentes componentes que se pueden agregar a un diagrama, estos van desde transformadores hasta fusibles abarcando la gran cantidad de dispositivos que se insertar en un esquema eléctrico o electrónico, incluso neumáticos e hidráulicos.
- 2. Schematic Symbols: Mostrará la representación gráfica de los componentes en el diagrama.
- 3. **Recently Used:** Permite reutilizar aquellos componentes que se hayan insertado con anterioridad durante la sesión en la que se trabaja.
- 4. **Otras opciones:** Son algunas configuraciones adicionales, por ejemplo: la escala de los símbolos; la cual se recomienda dejar en 1.

Los símbolos mostrados en esta ventana estarán completamente ligados a la norma con la que se esté trabajando, en este casp la norma del IEC. Una vez elegido el componente, se mostrará la siguiente ventana que se explicó con anterioridad.

| Installation Loc | ation Compo | nent Tag               | Description |         |         |          |      |
|------------------|-------------|------------------------|-------------|---------|---------|----------|------|
|                  | KF1         | in fixed               | Line 1      |         |         |          |      |
|                  |             | Jse PLC Address        | Line 2      |         |         |          |      |
|                  | -           | Schematic              | Line 3      |         |         |          |      |
|                  | Used:       | Papel                  | List:       | Drawing | Project | Defaults | Pick |
| Drawing          | Drawing     | Education              | <br>ר       |         |         |          |      |
| Project          | Project     | External List          |             |         |         |          |      |
|                  |             | Options                |             |         |         |          |      |
| atalog Data      | Cross-Re    | eference               |             |         |         |          |      |
| anufacturer      | Comp        | onent override         | Setup       |         |         |          |      |
| atalog           | Referen     | ce NO                  |             |         | NO      | NC Setup |      |
| ssentite         | Reference   |                        |             |         |         |          |      |
| em Coun          |             |                        |             |         |         |          |      |
| N 1              | Ratings     |                        |             |         | Pins    |          |      |
| Lookup Pre-      | rious       |                        |             |         | 1       |          |      |
| Drawing Pr       | niect Show  | All                    |             |         |         |          |      |
|                  |             |                        |             |         |         |          |      |
| Multiple Catalog | Sho         | w/Edit Miscellaneou    | •           |         | ×       |          |      |
| Catalog Check    |             | The second contraction | <u> </u>    |         | < >     | ]        |      |
|                  |             |                        |             |         |         |          |      |

En esta ventana se tendrá que llenar los campos con la información correspondiente al elemento que se está insertando, sin embargo, hay un apartado llamado *Catalog Data* el cual que deberá considerarse para dotar al elemento de mayor y más precisa información, en especial a la herramienta *Lookup* (flecha roja), ya que al dar clic se desplegará el siguiente palette.

| ×<br>×<br>× | Cat<br>Sea | tegory: PB (Push barch: AB "30.5m | outtons) 💌<br>Im EXTENDED" RED | )                                              | © ?                 |
|-------------|------------|-----------------------------------|--------------------------------|------------------------------------------------|---------------------|
| В           | Ed         | it Results                        |                                |                                                | ~ ×                 |
| ¥           |            | CATALOG                           | MANUFACTURER                   | DESCRIPTION                                    | TYPE                |
| БЦ          |            | 800H-PRA26RA2                     | AB                             | ILLUMINATED PUSH BUTTON - MOMENTARY, NEMA 4/4X | 30.5mm EXTENDED G 🐣 |
| 2           |            | 800H-PRA26RD1                     | AB                             | ILLUMINATED PUSH BUTTON - MOMENTARY, NEMA 4/4X | 30.5mm EXTENDED G 📼 |
| VSE         |            | 800H-PRA26RD2                     | AB                             | ILLUMINATED PUSH BUTTON - MOMENTARY, NEMA 4/4X | 30.5mm EXTENDED G   |
| õ           |            | 800H-PRA46RA4                     | AB                             | ILLUMINATED PUSH BUTTON - MOMENTARY, NEMA 4/4X | 30.5mm EXTENDED G   |
| 9           |            | 800H-PRB16R                       | AB                             | ILLUMINATED PUSH BUTTON - MOMENTARY, NEMA 4/4X | 30.5mm EXTENDED     |
| ATALO       |            | 800H-PRB16RA2                     | AR<br>!!!                      | ILLUMINATED PUSH BUTTON - MOMENTARY NEMA 4/4X  | 30.5mm EXTENDED     |
| A           |            |                                   |                                | Search Dat                                     | abase: Primary 🔻    |

Este palette contiene en forma de catálogo las características de los diferentes componentes de los que se dispone respecto al tipo de objeto y el fabricante, lo cual facilita y le da mayor respaldo al diseño que se está realizando.

Al elegir cualquier modelo dentro del catálogo automáticamente se asignarán la información de este a campos en el editor de componente.

Sin embargo, si el símbolo que se necesita insertar en el diagrama no existe en el menú de íconos o es muy diferente al que existe, entonces AutoCAD Electrical le permite al usuario construir sus propios símbolos y organizarlos mediante la herramienta *Symbol Builder y Icon Menu Wizard*, respectivamente como se muestra a continuación.

## Construcción de símbolos personalizados mediante *Symbol Builder y Icon Menu Wizard.*

La creación de un símbolo personalizado tanto para un diagrama esquemático como para un diagra de tablero es similar a crear un bloque con atributos con la única diferencia que los atributos en el símbolo de Electrical ya están bien definidos y es labor del dibujante incluirlos en el nuevo símbolo que se desarrollará. El icono para entrar a la herramienta Symbol Builder se encuentra en la pestaña *Schematic > Other Tools > Symbol Builder*.

| Al dar clic se desplie                                       | ga la siguiente ventana:                                                                                                    |                                                                                                    |                                                     |
|--------------------------------------------------------------|----------------------------------------------------------------------------------------------------|----------------------------------------------------------------------------------------------------|-----------------------------------------------------|
|                                                              | A Select Symbol / Objects                                                                                                    | ×                                                                                                    |                                                     |
| Selección de<br>objetos que<br>formarán parte del<br>símbolo | Symbol to create or edit:<br>Name: <unnamed> ✓ Select from drawing Objects Specify on screen Select objects No objects selected Insertion point Specify on screen Pick point X: 0.0000 Y: 0.0000 Z: 0.0000</unnamed> | Browse  Attribute template  Library path: C:\users\public\\vec-60617 \vec_Browse Symbol: Horizontal Parent Type: (GNR) Generic \vec_V  Preview  Preview  Punto de inserción de símbolo | Configuración del<br>tipo de símbolo y<br>posición. |
|                                                              |                                                                                                    | OK Cancel Help                                                                                                    |                                                     |

Hecho lo anterior, se muestra el editor de bloques característico de AutoCAD con un palette adicional que contiene los atributos mencionados con anterioridad dependiendo del componente, dichos atributos son de diferentes naturalezas desde los necesarios (Required) como algunos opcionales (Optional), incluso las conexiones que tendrá el componente en el momento de ser añadido al diagrama.

# DESDE 1988

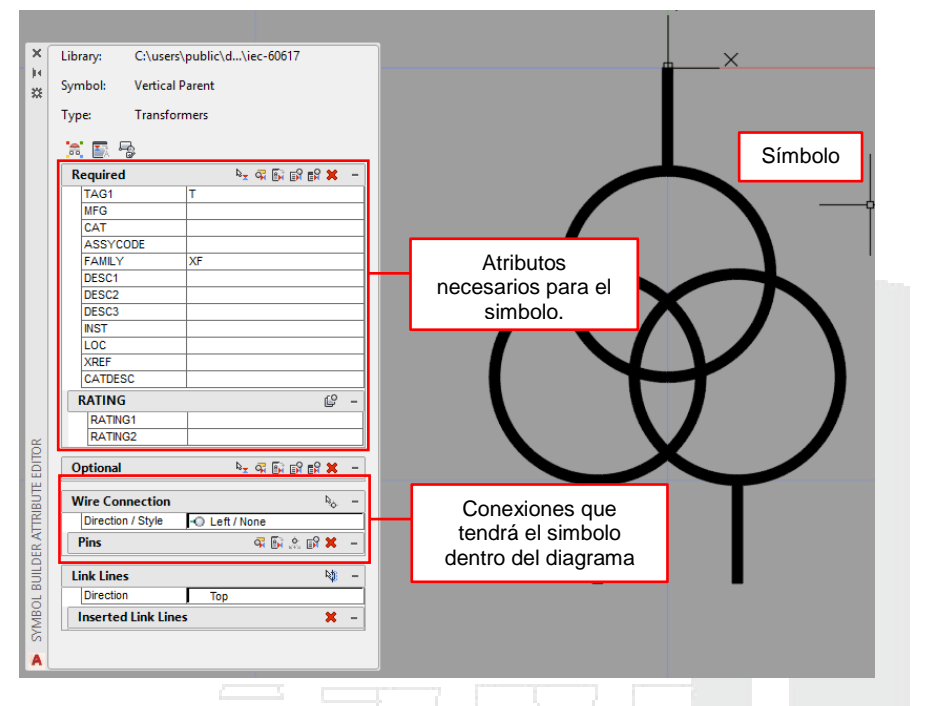

Una vez dados de alta los atributos que contendrá el símbolo, se tiene que cerrar el editor de bloques y se mostrará la siguiente ventana, donde se tiene que nombrar al símbolo y donde se va a encontrar.

| A Close Block Editor:      | Save Symbol                                 |                         | ×                   |
|----------------------------|---------------------------------------------|-------------------------|---------------------|
| Symbol                     |                                             | Base point              |                     |
| O Block    Wblo            | ck                                          | Specify on screen       |                     |
| Orientation:               | (H) Horizontal $\sim$                       | X: 0.0000               |                     |
| Catalog lookup             |                                             | Y: 0.0000               |                     |
| Symbol name:               | (DV) Generic $\checkmark$                   | Z: 0.0000               |                     |
| WDBLKNAM                   | HAM $\sim$                                  |                         |                     |
| Туре:                      | (1) Parent $\lor$                           | Image                   |                     |
| Contact:                   | <not applicable=""> <math>\sim</math></not> |                         |                     |
| Unique identifier:         | _002                                        |                         |                     |
| Symbol name:               | HDV1_002                                    | Name (.png)             | HDV1_002            |
| File path:                 |                                             | File path:              |                     |
| C:\users\public\docu       | ments\autodesk\aca                          | C:\Users\Viktor\AppData | a\Roaming\Autodesk\ |
| 12 error(s) found in the s | ymbol Details                               | N                       | Creat               |
|                            | OK                                          | No                      | Cancei Help         |

Adicionalmente para que este símbolo aparezca en el "menú de símbolos" se tiene que hacer uso de *Icon Menu Wizard* que se encuentra en la pestaña *Schematic > Other Tools > Icon Menu Wizard*.

Se desplegarán una serie de ventanas para insertar el símbolo al menú de símbolos.

| Select Menu file X                              |  |
|-------------------------------------------------|--|
| ACE_IEC-60617_MENU.DAT Browse                   |  |
| Schematic Use default: ace_iec-60617_menu.dat   |  |
| Panel Use default: ace_panel_menu_iec-60617.dat |  |
| WD_MENU                                         |  |
| WD_PMENU                                        |  |
| OK Cancel                                       |  |

Una vez elegida la librería en la que se guardará el símbolo, es momento de hacer una subcarpeta para facilitar la localización de los nuevos elementos personales. A continuación, a esta subcarpeta se le pondrá un nombre para identificarla dentro de la librería.

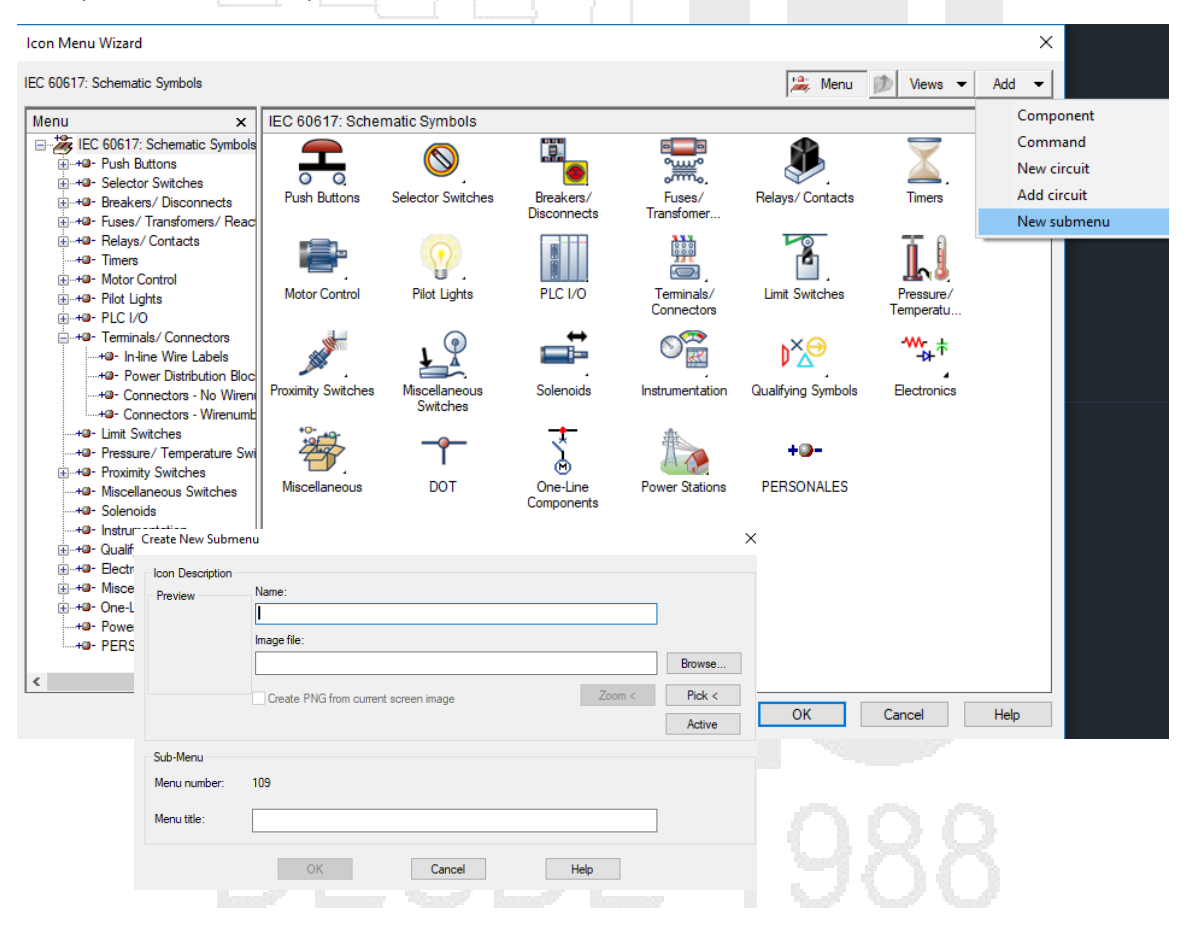

Al momento de tener la subcarpeta generada y nombrada, es tiempo de agregar el componente que se hizo con anterioridad en el *Symbol Builder*, ya sea esquemático o de tablero.

| Icon Menu Wizard                                                                                                    |                            |                           |                          |                      |                    |             | ×                          |
|----------------------------------------------------------------------------------------------------|----------------------------|---------------------------|--------------------------|----------------------|--------------------|-------------|----------------------------|
| Contricito trizolo                                                                                                    |                            |                           |                          |                      |                    |             |                            |
| IEC 60617: Schematic Symbols                                                                                                    |                            |                           |                          |                      | 🏂 Menu             | 🕖 Views 👻   | Add 👻                      |
| Menu                                                                                                    | : IEC 60617: Sche          | ematic Symbols            |                          |                      |                    |             | Component                  |
| EC 60617: Schematic Symbol                                                                                                    |                            | 0                         |                          |                      | æ.                 |             | Command<br>New circuit     |
| Hereiters/Disconnects     Hereiters/Transformers/Revealed to the second second se | Push Buttons               | Selector Switches         | Breakers/<br>Disconnects | Fuses/<br>Transfomer | Relays/ Contacts   | Timers      | Add circuit<br>New submenu |
| Helays/Contacts     Helays/Contacts     Helays/Contacts     Helays/Contacts     Helays/Contacts     Helays/Contacts     Helays/Contacts     Helays/Contacts                                                                                                    | Motor Control              | Pilot Lights              | PLC I/O                  | Terminals/           | Limit Switches     |             |                            |
|                                                                                                    |                            | The Light                 | 120.00                   | Connectors           |                    | Temperatu   |                            |
| +                                                                                                    |                            | <b>↓</b>                  | <b></b>                  |                      | ₽ל                 | ***         |                            |
|                                                                                                    | Proximity Switches         | Miscellaneous<br>Switches | Solenoids                | Instrumentation      | Qualifying Symbols | Electronics |                            |
|                                                                                                    | Miscellaneous              | DOT                       | One-Line<br>Components   | Power Stations       |                    |             |                            |
| Add Icon - Component                                                                                                    |                            |                           |                          | ×                    |                    |             |                            |
| Icon Details                                                                                                    |                            |                           |                          |                      |                    |             |                            |
| Preview Name:                                                                                                    |                            |                           |                          |                      |                    |             |                            |
|                                                                                                    |                            |                           |                          |                      |                    |             |                            |
| Image file                                                                                                    |                            |                           |                          |                      |                    |             |                            |
| <                                                                                                    |                            |                           | 7                        | Drowse               |                    |             |                            |
| Create                                                                                                    | PNG from current screen ir | nage                      | Active                   | ОК                   | Cancel             | Help        |                            |
| Block Name to Insert                                                                                                    |                            |                           |                          |                      |                    |             |                            |
| Block name                                                                                                    |                            |                           | Browse                   |                      |                    |             |                            |
|                                                                                                    |                            |                           |                          | Pick <               |                    |             |                            |
|                                                                                                    |                            |                           |                          | Active               |                    |             |                            |
|                                                                                                    | ОК                         | Cancel                    | Help                     |                      |                    |             |                            |

De haberlo hecho correctamente se notará que el símbolo personal aparece en el menú de símbolos listo para ser insertado en el diagrama.

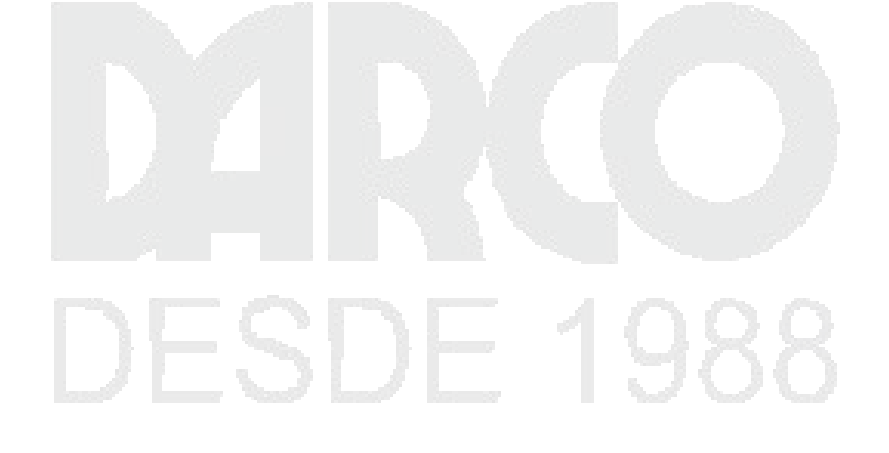

#### Herramientas para modificación de diagramas.

La modificación de diagramas en AutoCAD Electrical es muy sencilla gracias a la serie de herramientas especializadas que contiene el programa, estas herramientas tienen el propósito junto con las herramientas tradicionales de AutoCAD el poder facilitarle la vida al usuario experimentado y novato de la herramienta a fin de ser más productivos en dibujo de diagramas. Se pueden mostrar de dos formas:

Como un panel dentro de la pestaña Schematic

| - 🕞 😪 💠 - 🐎 🖫 -   | 🔁 🔏 Cut           |
|-------------------|-------------------|
| ३३-६दि.           | Copy Clip         |
| · 🛱 · 🤝 ·         | Paste             |
| Edit Components 💌 | Circuit Clipboard |

• Como un menú navegante dentro del dibujo al dar clic derecho sobre cualquier componente.

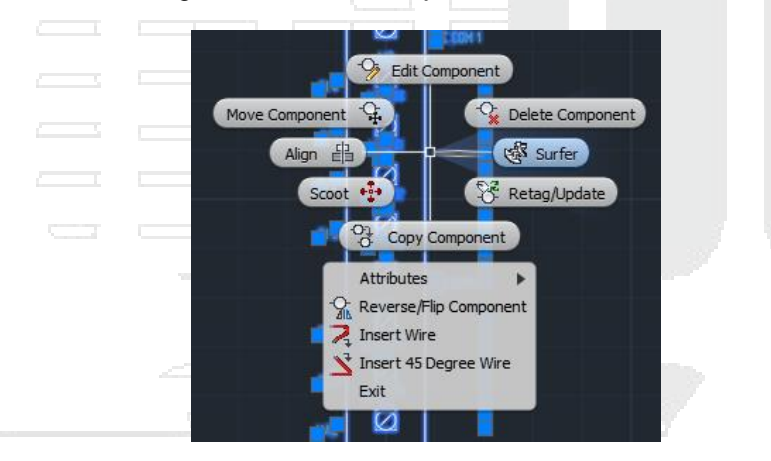

Cualquiera de las dos opciones que se elija facilitará al diseñador el trabajo con componentes.

Un ejemplo de estas herramientas es la llamada *Scoot* (flecha amarilla) la cual moverá elementos dentro de un diagrama de forma inteligente sin desconectar dentro de un diagrama, o un cable lo moverá con todos los componentes integrados en él de forma que no se desconecten, aumentando la productividad.

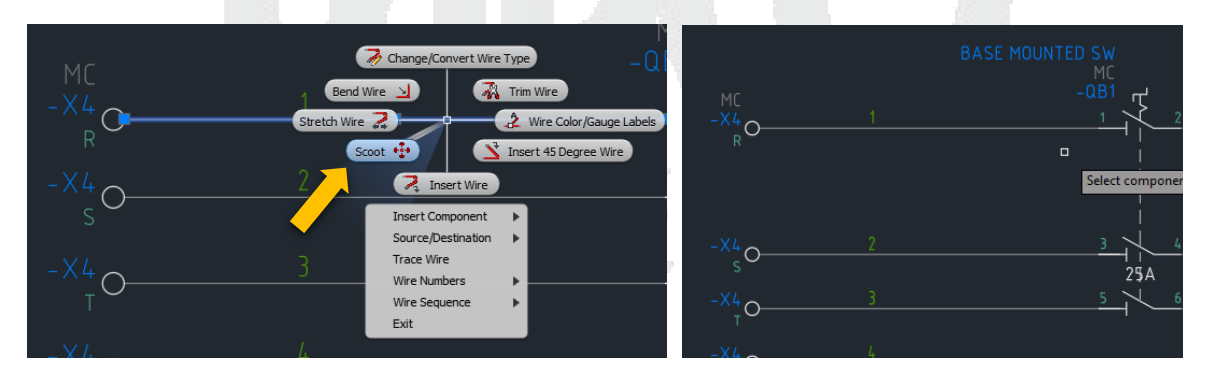

En general las herramientas de modificación son bastante similares a las ya conocidas por el usuario recurrente de AutoCAD Clásico.

#### Diagramas de tablero

Los diagramas de panel o tablero, son la representación física de los componentes que se encuentran en un esquema sistemático, es decir, son las formas que el operador o quien arme el tablero veá de frente. Estos diagramas están enteramente ligados a los diagramas esquemáticos, ya que son el mismo objeto sólo visto desde otra perspectiva, quizá más real.

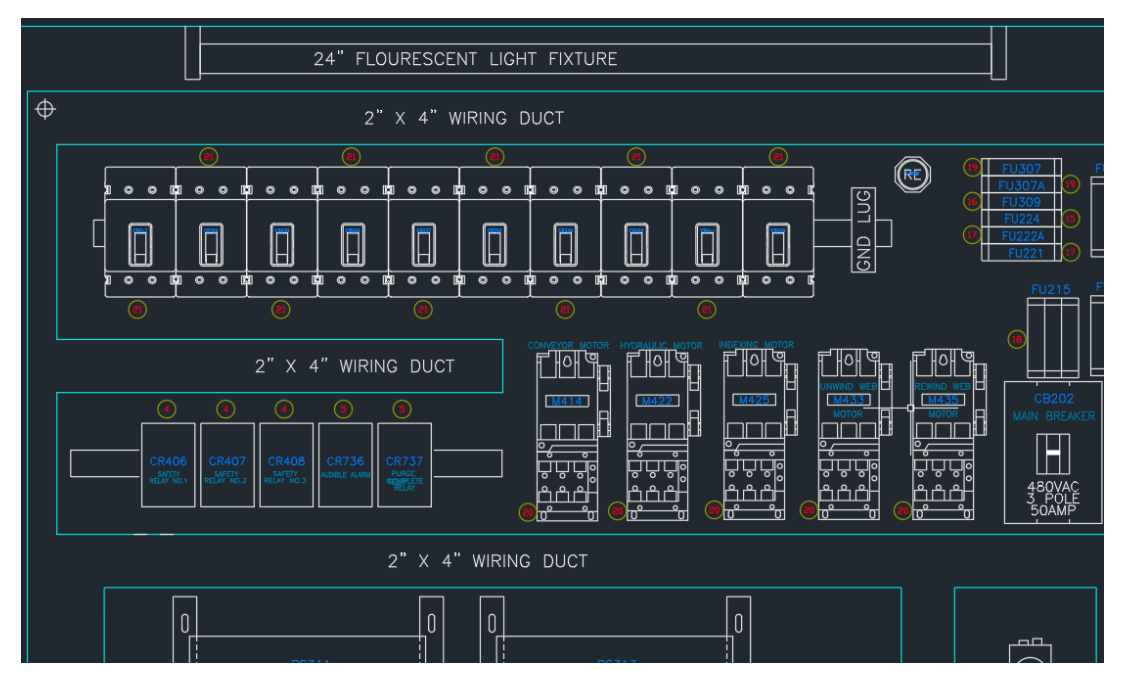

Dichas representaciones están ligadas a los símbolos del diagrama esquemático mediante una herramienta llamada *Footprint*, la cual liga elementos de un diagrama con otro para evitar repeticiones y así se puedan obtener reportes más precisos y confiables.

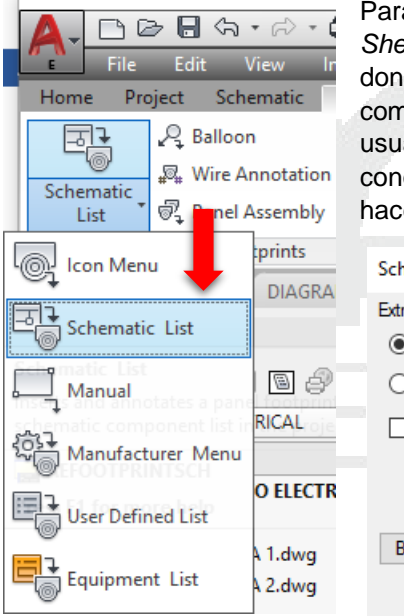

Para empezar con la vinculación, basta con dar clic sobe la opción *Shematic List* para que el programa nos muestre la ventana inferior donde se tendrá que elegir de dónde sacará la información de los componentes para vincularlos dependiendo de las necesidades del usuario, se recomendaría utilizar la opción *Project*, en caso de conocerse todos los componentes del proyecto, de otra forma es mejor hacerlo individualmente.

| DA  | Schematic Components List> Panel Layout Insert |                  |               |  |  |  |  |
|-----|------------------------------------------------|------------------|---------------|--|--|--|--|
| KA  | Extract component list for:                    | Location Codes   | s to extract: |  |  |  |  |
|     | Project                                        | All              |               |  |  |  |  |
| 9   | O Active drawing                               | Blank            |               |  |  |  |  |
| oje | save list to external file                     | O Named Location |               |  |  |  |  |
|     |                                                | Location         |               |  |  |  |  |
| .1K |                                                | 1.1.1            | Drawing       |  |  |  |  |
| 9   | Browse use external file                       | List:            | Project       |  |  |  |  |
| 9   | ОК                                             | Cancel           | Help          |  |  |  |  |

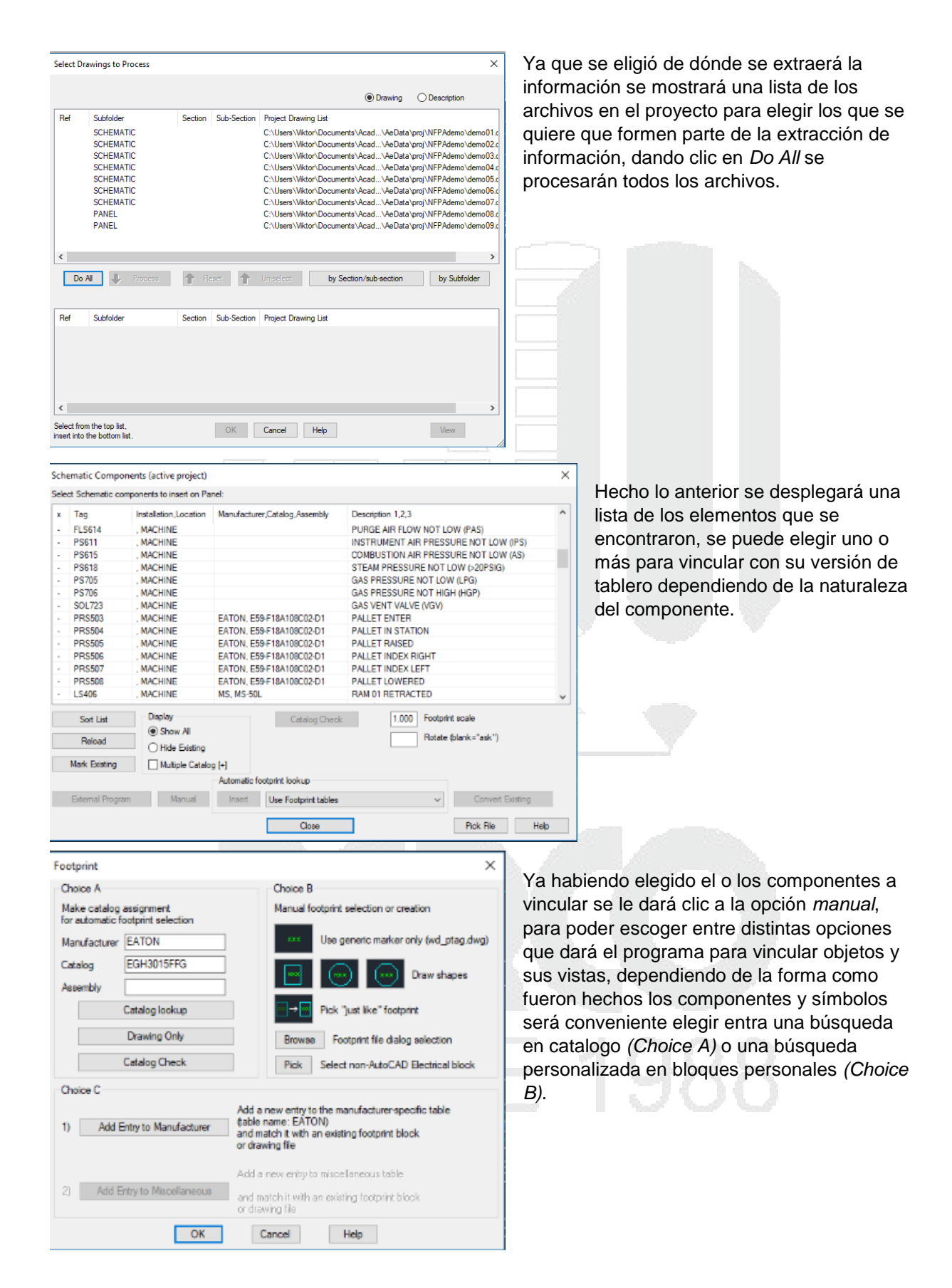

#### Capítulo VI: Trabajo con PLC's

AutoCAD Electrical permite al usuario trabajar con PLC's y sus terminales de forma que este componente también forme parte del diagrama completo.

Existen dos formas de poner PLC's dentro de Electrical:

• De forma paramétrica.

Para esta forma hay que buscar el icono Insert PLC (parametric)

| Schematic Panel Reports                                                                                                    | Import/Export [                                                                                                    |
|----------------------------------------------------------------------------------------------------|----------------------------------------------------------------------------------------------------|
| rcuit Builder                                                                                                    | PLC (Parametric)                                                                                                    |
| TBC - ARO-001 Y 002- INS                                                                                                    | PLC (Full Units)                                                                                                    |
| PLC Parametric Selection X C:\Users\BIM\documents\acade 2018\aedata\en-us\plc\ACE_PLC.MDB                                                                                                    | <ul> <li>Luego hay que buscar y seleccionar el<br/>PLC con el que se quiere trabajar,<br/>AutoCAD Electrical posee una amplia</li> </ul>                                                                                                    |
| <ul> <li>Allen-Bradley</li> <li>Graphics Style:</li> <li>1715</li> <li>1734</li> <li>1746</li> <li>1746</li> <li>2 0 6</li> <li>3 7</li> <li>3 7</li> <li>1756</li> <li>1761</li> <li>1761-L10BWA</li> <li>1761-L10BWA</li> <li>1761-L10BWB</li> <li>1761-L10BWB</li> <li>1761-L10BWB</li> <li>1761-L10BWB</li> <li>Wertical Module</li> <li>Horizontal Module</li> </ul> | colección de PLC's de los más<br>reconocidos fabricantes como se muestra<br>en la siguiente ventana, donde también se<br>podrá: seleccionar la posición, el tipo de<br>representación de bornes y la escala. En<br>seguida se definirá el espaciado entre<br>terminales en el PLC. |
| Scale:<br>1761-L10BXB(SOURCING)<br>Micrologik L16<br>Micrologik L20<br>Micrologik L20<br>Micrologik L20                                                                                                    | Module Layout ×<br>Spacing 1/0 points                                                                                                    |
| CODE         TYPE         POINTS         RATING         DESCRIPTION           1761-L10BWA         Co         10         0-30VDC IN, 0-1         6-PT DC SINKING INPUT, 4-PT RELAY OUTPUT                                                                                                    | 40.0000     Insert all       Allow spacers/breaks       Note: This module already<br>has a pre-defined break point.       7     Include unused/extra connections                                                                                                    |
| List OK Cancel Help                                                                                                    | OK Cancel Help                                                                                                    |

En el siguiente paso, se definirá el formato de las terminales tanto de entrada como de salida (IN/OUT)

| I/O Address                                                                                                    | × | I/O Address X                                                                                                    |
|----------------------------------------------------------------------------------------------------|---|----------------------------------------------------------------------------------------------------|
| 1761-L10BWA<br>Allen-Bradley<br>6-PT DC SINKING INPUT, 4-PT RELAY OUTPUT<br>Beginning address<br>1:/00<br>1:/00<br>0:/00<br>0:/00 |   | 1761-L10BWA<br>Allen-Bradley<br>6-PT DC SINKING INPUT, 4-PT RELAY OUTPUT<br>O:/00<br>Beginning address<br>O:/00<br>Quick picks<br>O:/00<br>List Used so far |
| OK                                                                                                    |   | OK Cancel                                                                                                    |

De haberlo hecho correctamente todo el procedimiento se generará de forma automática el símbolo del PLC con las terminales e información referente al mismo. Y se podrá acceder a los campos de la misma forma que en otros componentes. Así como a las terminales y conexiones de las que es capaz dicho PLC

|           | AB<br>1761-L108WA<br>MODULE 100<br>MICROLOGIX | Edit PLC Module           |                       |                                                                          |  |  |  |
|-----------|-----------------------------------------------|---------------------------|-----------------------|--------------------------------------------------------------------------|--|--|--|
| 6-PT UC 5 |                                               | <br>Addressing            |                       | I/O Point Description                                                    |  |  |  |
| +24400    | Ø .2WDC                                       | <br>First I:10<br>address | 00/00                 | Address I:100/00 I/O point (1 of 10)                                     |  |  |  |
|           |                                               | [ <u>]</u>                | 00/00                 | Desc 1                                                                   |  |  |  |
| NO        | Ø                                             | <br>. II                  | 00/02                 | Desc 2                                                                   |  |  |  |
| IN 1      | Ø                                             | <br>ii ii                 | 00/03                 | Desc 3                                                                   |  |  |  |
| N 2       | Ø                                             | <br>0:1                   | 100/00                | Deec 4                                                                   |  |  |  |
| N 3       |                                               |                           | Device                |                                                                          |  |  |  |
|           | DC COM 2                                      | <br>Used:                 | Drawing               | Desc 5                                                                   |  |  |  |
| - IN 4    |                                               |                           | Project               | Next Pick Pick device to capture Desc text                               |  |  |  |
| W.5       | Ø                                             | <br>Tag                   | PLC1                  | List descriptions: I/O Wired Devices External File                       |  |  |  |
| VAL       | Ø ĸ                                           | <br>fixed                 | Options               | (( <u>:100/00)</u><br>():100/01)                                         |  |  |  |
|           | Ø                                             | <br>Line1                 | MODULE 100            | (1:100/02)                                                               |  |  |  |
| VAC/VEC 6 |                                               | Line2                     | MICROLOGIX            | Installation/Location codes Pins<br>Installation Location Pin 1 1/0 IN 0 |  |  |  |
| VAC/VOC 1 |                                               | Manufacturer              | AB                    | Pin 2                                                                    |  |  |  |
|           |                                               | <br>Catalog               | 1761-L10BWA           | Drawing Drawing                                                          |  |  |  |
| VAC/VDC 2 | Ø                                             | <br>Assembly              |                       | Project Project Show/Edit Miscellaneous                                  |  |  |  |
|           |                                               | <br>Ca                    | talog Lookup          | Ratings                                                                  |  |  |  |
| VAC/VDC 3 | [2]<br>Цн2]<br>ол з                           | Description               | 6-PT DC SINK IN, 4-PT | OK Cancel Help                                                           |  |  |  |

Como se muestra.

 La otra forma, implica agregar el PLC desde el Menú de Iconos, sin embargo, este método dará la forma del PLC (física) pero no contiene todos los modelos de PLC's, no obstante se puede vincular al catálogo como se ha mostrado. Así sólo es cuestión de buscar el PLC en el menú.

| Insert Component             |                 |               |             |                      |                |                      |           |                   | ×    |   | AB<br>1761-L1 | AWA    |               |
|------------------------------|-----------------|---------------|-------------|----------------------|----------------|----------------------|-----------|-------------------|------|---|---------------|--------|---------------|
| IEC 60617: Schematic Symbols |                 |               |             | 12                   | Menu 🔊 🕅       | ∕iews ▼              | Displa    | ay: 10            |      |   |               |        |               |
| Menu ×                       | IEC 60617: So   | chematic Symb | ols         |                      |                |                      |           | Recently Used     |      |   |               |        |               |
| EC 60617: Schematic Sym 🔺    |                 |               | 8           | 0                    |                |                      |           |                   |      |   | 1/9           | 0/5    | $ \square $   |
| ⊕ +• Push Buttons            |                 | $\otimes$     |             | <u></u>              |                |                      |           |                   | 1.85 |   | 1/9           | 0/1    | 73            |
| Selector Switches            | Push Buttons    | Selector      | Breakers/   | Fuses/               | Relays/        | Timers               |           |                   |      |   |               | 0/4    |               |
| +-+                          |                 | Switches      | Disconnects | Transfomer           | Contacts       |                      |           |                   |      |   | 1/7           | VAC/DC | ØII           |
| ⊕ + - Relays/ Contacts       | • 🗨 1           |               | 60          | 000                  |                | <b>T</b> 0           |           |                   | 80   |   |               |        |               |
| +@- Timers                   |                 | S. 20         |             | 222                  | r 🗖            |                      |           |                   | 10   |   | 1/6           | 0/3    | ØT            |
| Motor Control                | Motor Control   | Pilot Lights  | PLC I/O     | Terminals/           | Limit Switches | Pressure/            |           |                   | 2    |   | 1/5           | VAC/DC |               |
|                              |                 |               | PLC         | 1/0                  |                | Temperatu            |           |                   |      |   |               |        |               |
| -+                           |                 |               | Sub         | Menu: IEC 60617      | PLC I/O        |                      |           |                   |      |   | 1/4           | 0/2    | $\square$     |
| +@- AB 1761 Microl           |                 | t_X           |             |                      |                | - <del>&gt;+</del> ↑ |           |                   |      |   |               |        |               |
| +@- AB 1761 Micro            | Provimity       | Miscellaneous | Solenoide   | losts mentation      | Qualifying     | Flectronice          |           |                   |      |   | AC COM        | VAC/DC |               |
| +B 1/61 Micro                | Switches        | Switches      | 0010110103  | in accorner reactorn | Symbols        | Electionica          |           |                   |      |   | 1/3           | 0/1    | Ø             |
| +@- Automation Dire          | +0+0-           | -             | <b></b>     | zfta.                |                |                      |           |                   |      |   |               |        |               |
| +2- Automation Dire          | 1 the           | - <b>^</b> -  | - Y         |                      |                |                      |           |                   | 100  |   | 1/2           | VAC/DC | $ \square $   |
| +⊕- Terminals/ Connectors    | Misseller       | POT           | One line    | Paura Chatiana       |                |                      |           |                   | 111  |   |               |        |               |
| +@- Limit Switches           | IVIISCEIIaneous | DOT           | Components  | Power Stations       |                |                      |           |                   | 100  |   | 1/1           | 0/0    |               |
| +                            |                 |               |             |                      |                |                      |           |                   | 10   |   | 1/0           | VAC/DC |               |
| +D- Miscellaneous Switche    |                 |               |             |                      |                |                      |           |                   |      |   |               |        |               |
| +@- Solenoids                |                 |               |             |                      |                |                      |           |                   | 201  |   | AC COM        |        | $  \square  $ |
| +@- Instrumentation          |                 |               |             |                      |                |                      |           |                   |      |   |               |        | 73            |
| < >>                         |                 |               |             |                      |                |                      |           |                   |      |   |               | LZ/N   |               |
| Horizontal No edit dialog    | Scale schematic | : 1.000       | Type it:    |                      | Browse         | 🗌 Always disp        | olay prev | riously used menu |      | Ø |               |        | Ø             |
| No tag                       | Scale panel:    | 1.000         |             |                      |                | ОК                   |           | Cancel Help       |      |   |               |        |               |

Después de integrar un PLC se podrá cablear de forma similar a cualquier elemento en el diagrama.

#### Capítulo VII: Reportes.

La elaboración de reportes quizá sea la parte más importante de todo lo que se ha tratado, sin embargo, es cuestión del usuario darles el justo valor a las cosas.

Para elaborar se tiene que ir a la pestaña *Reports* en la pantalla principal de AutoCAD, y se dará clic en la opción *Reports* (flecha roja).

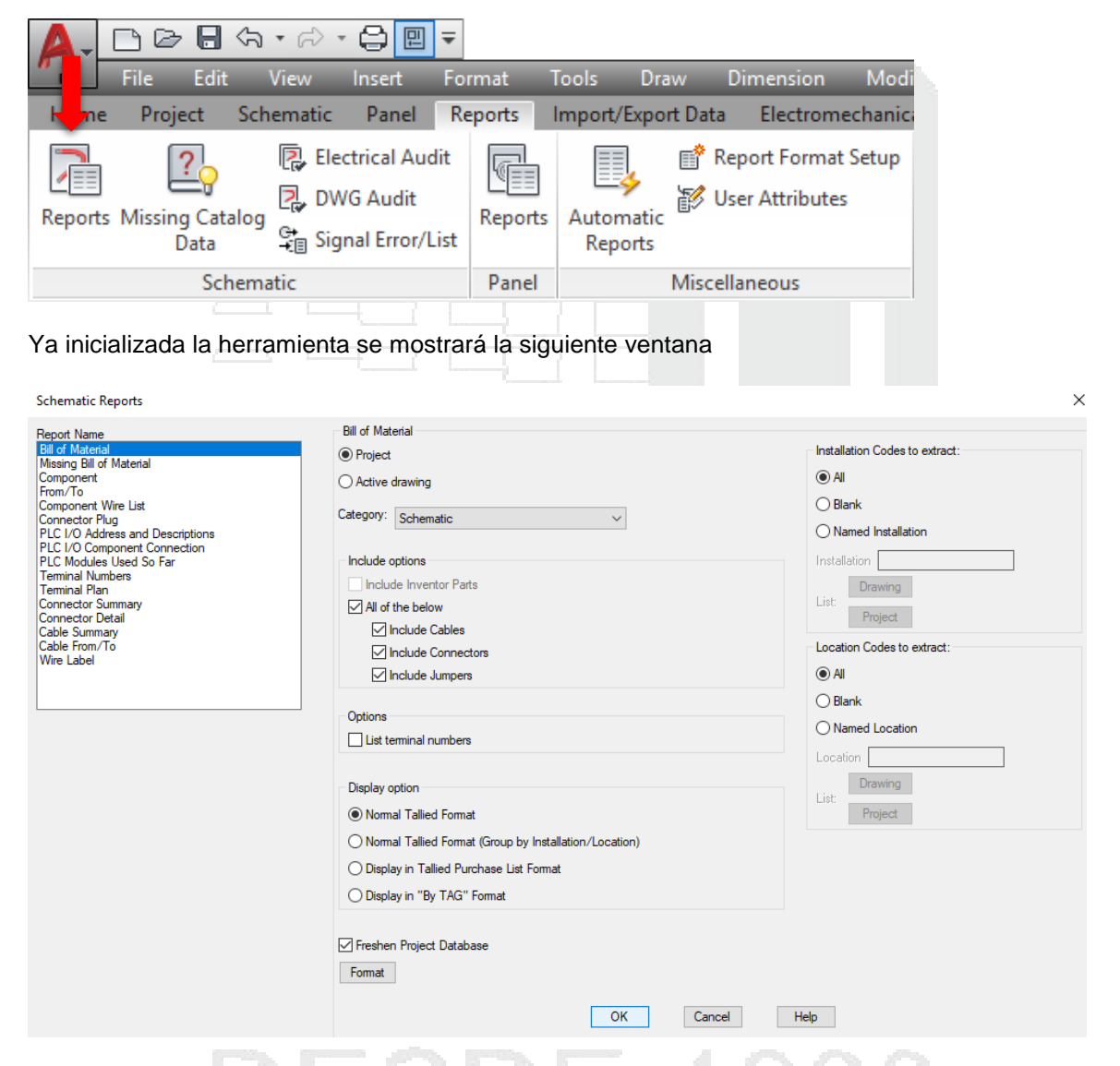

En dicha ventana se tendrá que elegir el tipo de reporte que se hará, la diferencia entre reportes radica en los atributos o características del componente que tomará en cuenta el programa a la hora de hacer la recolección de información. En esencia, todos los reportes son iguales sólo que AutoCAD simplifica la construcción teniendo de antemano una serie de pre configuraciones.

Así mismo dentro de esta primera ventana se tendrá que elegir desde dónde se obtendrá la información de los componentes a reportar o cuantificar, también se puede elegir si se incluyen o no los cables, conectores y puentes.

Hecho el primer paso, se mostrará una ventana que será pre visualización de los elementos que el programa encontró durante su búsqueda, aquí se podrá también observar los atributos que está tomando en cuenta para la tabla que se generará más adelante, incluso se podrán insertar más atributos a gusto del usuario, dando clic en la opción *Change Report Format*.

Luego de elegir los atributos que se quieren tomar en cuenta, la tabla resultante podrá:

- Insertarse en el dibujo (Put on Drawing)
- Guardarse como un archivo diferente (Save to File)
- Imprimirse (Print)

| •                                                                                                    |                                                                                      | п <sup>′</sup> г                                                              |                                                                                                    |                                                                                                    |             |  |  |  |  |  |  |
|----------------------------------------------------------------------------------------------------|--------------------------------------------------------------------------------------|-------------------------------------------------------------------------------|----------------------------------------------------------------------------------------------------|----------------------------------------------------------------------------------------------------|-------------|--|--|--|--|--|--|
| Report Generator                                                                                       |                                                                                      |                                                                               |                                                                                                    |                                                                                                    | ×           |  |  |  |  |  |  |
| Drawing Schematic Co                                                                                   | mponent repo                                                                         | ort for all loca                                                              | ations (26 records)                                                                                                    |                                                                                                    |             |  |  |  |  |  |  |
| TAGNAME CNT                                                                                            | SUBQTY                                                                               | MFG                                                                           | CAT                                                                                                    | CATDESC                                                                                                    |             |  |  |  |  |  |  |
| PB425A<br>PB422A<br>PB414A<br>M414<br>M422<br>M425<br>M433<br>M435<br>LS406<br>LS408<br>LS407<br>PB414 | *1<br>*1<br>*1<br>*1<br>*1<br>*1<br>*1<br>*1<br>*1<br>*1<br>*2                       | AB<br>AB<br>EATON<br>EATON<br>EATON<br>EATON<br>EATON<br>MS<br>MS<br>AB<br>AB | 800T-D1B<br>800T-D1B<br>800T-D1B<br>AN16DN0AB<br>AN16DN0AB<br>AN16DN0AB<br>AN16DN0AB<br>AN16DN0AB<br>MS-50L<br>MS-50L<br>800EP-E2<br>800EP-E2 | PUSH BUTTON - MUSHROOM, NEMA 4/13<br>PUSH BUTTON - MUSHROOM, NEMA 4/13<br>PUSH BUTTON - MUSHROOM, NEMA 4/13<br>FULL VOLTAGE MOTOR STARTER NEMA SIZE 1<br>FULL VOLTAGE MOTOR STARTER NEMA SIZE 1<br>FULL VOLTAGE MOTOR STARTER NEMA SIZE 1<br>FULL VOLTAGE MOTOR STARTER NEMA SIZE 1<br>FULL VOLTAGE MOTOR STARTER NEMA SIZE 1<br>FULL VOLTAGE MOTOR STARTER NEMA SIZE 1<br>PUSH BUTTON - MOMENTARY, IP66, NEMA 4/4X/1<br>800E CONTACT BLOCK | 3           |  |  |  |  |  |  |
| <                                                                                                    |                                                                                      |                                                                               |                                                                                                    |                                                                                                    | >           |  |  |  |  |  |  |
| Header                                                                                                 |                                                                                      |                                                                               | Break                                                                                                    | ks Squeeze 🔿 1                                                                                                    |             |  |  |  |  |  |  |
| Time/Date                                                                                              | Add                                                                                  | First se                                                                      | ection only                                                                                                    | dd page breaks Add blanks betw                                                                                                    | een entries |  |  |  |  |  |  |
| Title Line                                                                                             | Add                                                                                  | First se                                                                      | ection only                                                                                                    | pecial breaks Sort Use                                                                                                    | r Post      |  |  |  |  |  |  |
| Project Lines                                                                                          | Add                                                                                  | First se                                                                      | ection only                                                                                                    | Installation/Location                                                                                                    |             |  |  |  |  |  |  |
| Column Labels                                                                                          | Add                                                                                  | First se                                                                      | ection only                                                                                                    | Add Special break values to header                                                                                                    | ormat       |  |  |  |  |  |  |
| Edit Mode                                                                                              | Edit Mode     Put on Drawing     Save to File     Print     Close     Help     Wide> |                                                                               |                                                                                                    |                                                                                                    |             |  |  |  |  |  |  |

| Table                                                                        | Column Width                                | First New Section Placement |
|------------------------------------------------------------------------------|---------------------------------------------|-----------------------------|
|                                                                              |                                             | Filst New Section Flacement |
| Insert New                                                                   | <ul> <li>Calculate automatically</li> </ul> | X-Dimension Pick            |
| O Insert New (non-updatable)                                                 | O Define widths                             | Y-Dimension                 |
| O Update Existing                                                            | Define                                      |                             |
| Table Style                                                                  |                                             | Row Definition              |
| ACE-INCH (TableStyle) V Browse                                               |                                             | Last line: 16               |
| Column Labels                                                                |                                             | Start line 1 End 16         |
| Include column labels                                                        |                                             |                             |
| Show Labels on first section only                                            |                                             |                             |
| Title                                                                        |                                             | Rows for Each Section       |
| Docude time/date                                                             |                                             | Rows                        |
|                                                                              |                                             | Force to Maximum Rows       |
| Include title line                                                           |                                             |                             |
| Report for Project C:/Users/Viktor/Documents/AcadE 2018/AeData/proj/NFPAdemo |                                             | emo/1 Section Definition    |
| Include Special Break values                                                 |                                             | Sections On Drawing         |
| Show Title on first section only                                             |                                             | X-Distance                  |
| Layer MISC                                                                   |                                             |                             |

En caso que se desee insertar en el plano la tabla resultante, surge una nueva ventana para darle formato a la misma, el formato que se le puede dar esta basado en estilo de los cuales ya vienen algunos pre configurados, sin embargo, existe la opción de desarrollar configuración una propia la cual se puede guardar para que forme parte de otros proyectos.